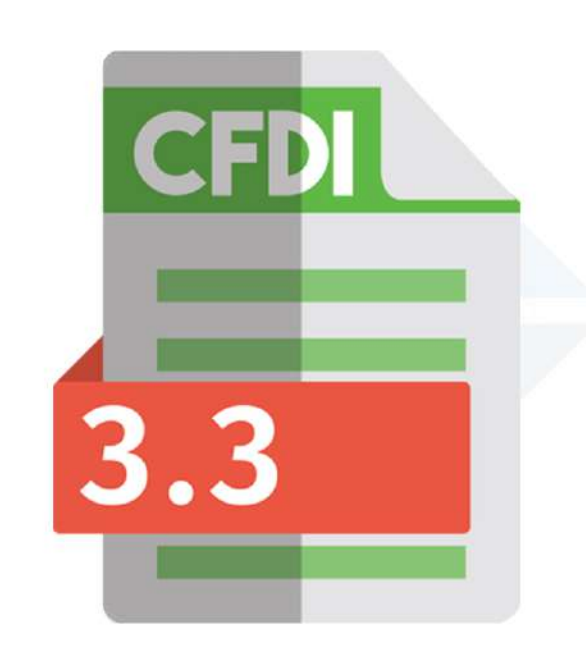

# Manual de configuración SICAR para facturación 3.3

## **Temas:**

| • ¿Cómo escoger mi <b>régimen fiscal?</b>                                           | pag.2  |
|-------------------------------------------------------------------------------------|--------|
| • ¿Cómo asignar las claves SAT a las unidades de mi sistema?                        | pag.5  |
| • ¿Cómo asignar <b>tipo de impuestos</b> en mi sistema?                             | pag.9  |
| • Escoger las series CFDI para pagos, notas y abonos                                | pag.11 |
| • Agregar las claves SAT a mis productos                                            | pag.13 |
| • ¿Cómo crear una factura CFDI de una venta?                                        | pag.25 |
| • ¿Cómo crear una factura CFDI de una venta a crédito?                              | pag.38 |
| • Situaciones que pueden suceder si no tenemos estas configuraciones correctamente. | pag.51 |

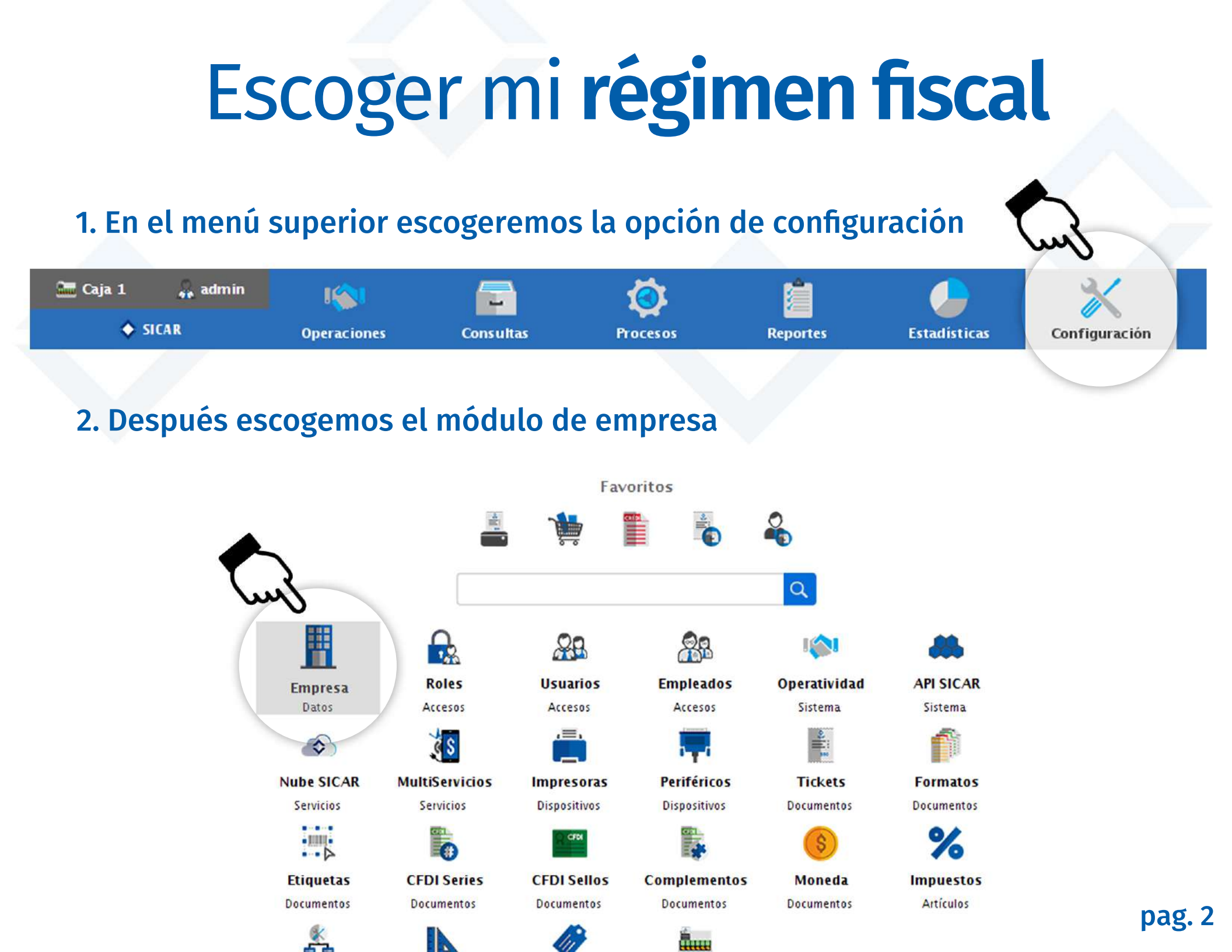

#### 3. Damos clic al botón de editar en el campo llamado "régimen fiscal"

| SICAR v3          | .0.99 R171029 @ Ahor     | a Resulta S.A. de C.V. |                             |                 |                |                 |                | - (        | x c        |
|-------------------|--------------------------|------------------------|-----------------------------|-----------------|----------------|-----------------|----------------|------------|------------|
| 🛅 Caja 1          | 🙀 admin                  | 1631                   | <b></b>                     | Ö 📋             |                | *               |                | 0          | $\diamond$ |
| Ł                 | Empresa                  | Operaciones            | Consultas Pro               | ocesos Reportes | Estadisticas   | Configuración   |                | Nube SICAR | Info SICAR |
| C<br>Recargar (F5 | ) Guardar (F6)           | Activar (F7) Desac     | ttivar (F8) Banners (F9) Cu | eentas &.(F1 0) |                |                 |                |            |            |
| 🐨 Giro Col        | nercial: ABARROT         | ES                     |                             |                 |                |                 |                |            | <u> </u>   |
| Nombre:           | Ahora Resulta S.A        | de C.V.                |                             |                 |                |                 |                |            |            |
| Domicilio:        | Domicilio                |                        |                             |                 |                |                 |                |            |            |
| Ciudad:           | Ciudad                   |                        |                             |                 |                |                 | Estado: Estado |            |            |
| C.P.:             | 00000                    | Télefono: 317382       | 26696                       |                 |                | Celular: 000000 | 00000          |            |            |
| eMail:            | info@sicar.mx            |                        |                             |                 |                |                 |                |            |            |
| -                 |                          |                        |                             |                 | Datos Fiscales |                 |                |            |            |
| Nombre:           | Nombre (Fiscal)          |                        |                             |                 |                |                 |                |            |            |
| R.F.C.:           | AAA010101AAA             |                        | C.U.R.P.: C.U               | J.R.P.          |                |                 |                | 1          |            |
| Info Adicio       | nal:                     |                        |                             |                 |                |                 |                | - van      | S          |
| Régimen Fi        | scal: General de L       | ey Personas Morale     | s                           |                 |                |                 |                |            | 2          |
| Domicilio:        | Domicilio (Fiscal        | 0                      |                             |                 |                |                 | No. Ext: # 0   | No. Int:   |            |
| Colonia:          | olonia: Colonia (Fiscal) |                        |                             |                 |                |                 |                |            |            |
| Localidad:        | Localidad (Fiscal)       |                        | Cód Pos:                    | 00000           |                |                 |                |            |            |
| Ciudad:           | Ciudad (Fiscal)          |                        | Estado:                     | Estado (Fiscal) |                |                 |                |            |            |
| País:             | MÉXICO                   |                        |                             |                 |                |                 |                |            |            |
| Ubicació          | Fiscal Lugar de          | Expedición             |                             |                 |                |                 |                |            |            |

### 4. Escogemos nuestro régimen con 1 clic, presionamos aceptar y guardamos los cambios presionando el boton "Guardar".

| 8        | enpresa Operacione              | s Consultas          | Procesos Reportes Estadísticas Configuración                         | ión Nube SICA         | R Info SI |
|----------|---------------------------------|----------------------|----------------------------------------------------------------------|-----------------------|-----------|
| ordan (E | 5) Guardar (F6) Activar (F7)    | Desactivar (F8) Banı | ers (F9) Cuentas B.(F10)                                             |                       |           |
| Giro Co  | mercial                         |                      |                                                                      |                       | 2         |
| nbre:    | Ahora A. de C.V.                |                      |                                                                      |                       |           |
| nicilio: | Domici                          |                      | Régimen Fiecel                                                       | ~                     |           |
| lad:     | Ciudad                          |                      | <u>m</u> Regimen Fiscal                                              | ~                     |           |
|          | 00000 Télefono: 3               | 173826 Clave         | Descripcion                                                          | Fisica Moral          |           |
| il:      | info@sicar.mx                   | 601                  | General de Ley Personas Morales                                      |                       |           |
|          |                                 | 603                  | Personas Morales con Fines no Lucrativos                             |                       |           |
| bre:     | Nombre (Fiscal)                 | 605                  | Sueldos y Salarios e Ingresos Asimilados a Salarios                  |                       |           |
|          | AAA010101AAA                    | 606                  | Arrendamiento                                                        |                       |           |
| Adicio   | nal:                            | 608                  | Demás ingresos                                                       |                       | _         |
| men Fi   | scal: General de Ley Personas M | lorales<br>609       | Consolidación                                                        |                       |           |
| micilio  | : Domicilio (Fiscal)            | 610                  | Residentes en el Extranjero sin Establecimiento Permanente en México | No. Ext: # 0 No. Int: |           |
| lonia:   | Colonia (Fiscal)                | 611                  | Ingresos por Dividendos (socios y accionistas)                       |                       |           |
| calidad  | Localidad (Fiscal)              | 612                  | Personas Físicas con Actividades Empresariales y Profesionales       |                       |           |
| ıdad:    | Ciudad (Fiscal)                 | 614                  |                                                                      |                       |           |
| s:       | MÉXICO                          | 014                  | Cin abligations finales                                              |                       |           |
| bicació  | n Fiscal Lugar de Expedición    |                      | b J Aceptar                                                          |                       |           |

### Asignar las claves SAT a las unidades de mi sistema

Procesos

Reportes

Estadísticas

Configuración

pag. 5

1. En el menú superior escogeremos la opción de configuración

Consultas

#### 2. Después escogemos el módulo de unidades

16

Operaciones

🛅 Caja 1

SICAR

admin

|            |                | 22           |              | 1            |            |
|------------|----------------|--------------|--------------|--------------|------------|
| Empresa    | Roles          | Usuarios     | Empleados    | Operatividad | API SICAR  |
| Datos      | Accesos        | Accesos      | Accesos      | Sistema      | Sistema    |
|            | e s            |              | <b>,</b>     |              | Î          |
| Nube SICAR | MultiServicios | Impresoras   | Periféricos  | Tickets      | Formatos   |
| Servicios  | Servicios      | Dispositivos | Dispositivos | Documentos   | Documentos |
|            | 6              | CIER         |              | \$           | %          |
| Etiqueta:  | CFDI Series    | CFDI Sellos  | Complementos | Moneda       | Impuestos  |
| Documentos | Vocumentos     | Documentos   | Documentos   | Documentos   | Artículos  |
| *          |                |              | iiiiii       |              |            |
| Categorías | Unidades       | Tags         | Cajas        |              |            |
| Artículos  | Artículos      | Artículos    | Cajas        |              |            |

#### 3. Damos clic a la unidad a la cual agregaremos la clave SAT y presionamos editar

| SICAR v3.0.99 R171029 @ Ah | iora Resulta S.A. de C.V. |           |          |          |              |               |       | - 🗆 X                 |
|----------------------------|---------------------------|-----------|----------|----------|--------------|---------------|-------|-----------------------|
| 🛅 Caja 1 🙀 admin           | 181                       |           | Ø        |          |              | ×             |       | ۵ 🔶                   |
| Unidades                   | Operaciones               | Consultas | Procesos | Reportes | Estadísticas | Configuración |       | Nube SICAR Info SICAR |
| Agregar (F3) Editar (F4)   |                           | h         |          |          |              |               |       |                       |
| Q Buscar:                  |                           |           |          |          |              |               |       |                       |
|                            |                           | Unidad    |          |          |              |               | Clave |                       |
| CAJA                       |                           |           |          |          | XBX          |               |       |                       |
| KG                         |                           |           |          |          | KGM          |               |       |                       |
| LT                         |                           |           |          |          |              |               |       |                       |
| m                          |                           |           |          |          |              |               |       |                       |
| PZA                        |                           | •         |          |          | H87          |               |       |                       |
|                            |                           | Im        |          |          |              |               |       |                       |
|                            |                           |           | 🔺 🔒      |          |              |               |       |                       |
|                            |                           |           |          |          |              |               |       |                       |

#### 4. Damos clic al botón de la lupa para buscar la clave SAT de la unidad

|            | Unidad            | $\times$ |                  |
|------------|-------------------|----------|------------------|
| Nombre:    | PZA               |          |                  |
| Clave SAT: | H87               |          | - <del>[</del> ] |
|            | 🛗 <u>G</u> uardar |          |                  |

#### 5. Elegimos la opción más parecida que se muestre y presionamos agregar

| SICAR v3.0.99 R171029 @ Ahora Resulta S.A. o | de C.V.               |                                    |                                          | – 🗆 X                 |
|----------------------------------------------|-----------------------|------------------------------------|------------------------------------------|-----------------------|
| 🖭 Caja 1 斗 admin 🛛 👘                         | 🗉 🔁                   | 📋 🕑                                | *                                        | 🙆 🔶                   |
| Unidades Operacio                            | nes Consultas Proceso | is Reportes Estadisticas           | Configuración                            | Nube SICAR Info SICAR |
| Agregar (F3) Agregar (F5)                    | ) Eliminar (F6)       |                                    |                                          |                       |
| Q Buscar:                                    |                       |                                    |                                          |                       |
|                                              |                       |                                    |                                          |                       |
| CAIA                                         |                       |                                    |                                          |                       |
| KG                                           |                       |                                    |                                          |                       |
| LT                                           |                       | Clave de Unidad                    | SAT                                      |                       |
| m                                            |                       |                                    |                                          |                       |
| PZA                                          | PZA                   |                                    |                                          | p (                   |
|                                              | Clave Nombre          |                                    | Descripcion                              |                       |
|                                              | H87 Pieza (pza,pz)    | Unidad de conteo que define el núm | iero de piezas (pieza: un solo artículo, | artículo o ejempl     |
|                                              | m                     |                                    |                                          |                       |
|                                              |                       |                                    |                                          |                       |
|                                              |                       |                                    |                                          |                       |
|                                              |                       |                                    |                                          |                       |
|                                              |                       |                                    |                                          |                       |
|                                              |                       |                                    |                                          |                       |
|                                              |                       |                                    |                                          |                       |
|                                              |                       |                                    |                                          |                       |
|                                              |                       |                                    |                                          |                       |
|                                              |                       |                                    |                                          |                       |
|                                              |                       | 💢 Cancelar 🛛 🏹                     | Agregar                                  |                       |
|                                              | 1                     |                                    |                                          |                       |
|                                              |                       |                                    |                                          |                       |
|                                              |                       |                                    |                                          |                       |
|                                              |                       |                                    |                                          |                       |
|                                              |                       |                                    |                                          |                       |

### 6. Si no es la unidad que necesitas, puedes activar el catalogo extendido y escribir la unidad que estás buscando, elegirla y presionar agregar.

| SICAR v3.0.99 R171029 @ Ahora Resulta S.A. | de C.V.                                                                                                    | x                    |
|--------------------------------------------|----------------------------------------------------------------------------------------------------|----------------------|
| Caja 1 😛 admin 🎼                           | nes Consultas Procesos Reportes Estadísticas Configuración                                                                 | Nube SICAR Info SICA |
| Agregar (F3) Editar (F4) Recargar (F5      | 5) Eliminar (F6)                                                                                                    |                      |
| Q Buscar:                                  |                                                                                                    |                      |
|                                            |                                                                                                    |                      |
| CAJA                                       |                                                                                                    |                      |
| KG                                         |                                                                                                    |                      |
| m                                          |                                                                                                    |                      |
| PZA                                        | paquete Q Catálogo<br>extendido                                                                                            |                      |
|                                            | Clave Nombre Descripcion                                                                                                   |                      |
|                                            | XIE Paquete de mostrador.                                                                                                  |                      |
|                                            | XIG Paquete envuelto en papel                                                                                              |                      |
|                                            | XIK Paquete de cartón con los ag Material de empaque realizado en cartón que facilita la separación de botellas individual |                      |
|                                            | XPC Paquete postal                                                                                                    |                      |
|                                            | XPK Paquete (pqt,paq) Unidad de empaque estândar.                                                                          |                      |
|                                            | XVK Paquete transportable po de cajón de madera.                                                                           |                      |
|                                            | XYY Empaque compuesto, recipie                                                                                             |                      |
|                                            | XYZ Empaque compuesto, recipie                                                                                             |                      |
|                                            | CNP Cientos de naquetes Unidad de recuento nara definir el número de cientos de naquetes (cien naquete: conjunt            |                      |
|                                            |                                                                                                    |                      |
|                                            | X Cancelar Agregar C                                                                                                    |                      |
|                                            |                                                                                                    |                      |
|                                            |                                                                                                    |                      |
|                                            |                                                                                                    |                      |

#### Asignar tipo de impuestos en mi sistema 1. En el menú superior escogeremos la opción de configuración 🔚 Caja 1 admin 14 SICAR Operaciones Consultas Estadísticas Procesos Reportes Configuración 2. Después escogemos el módulo de impuestos 20 Empresa Roles Usuarios Empleados Operatividad API SICAR Datos Accesos Sistema Accesos Accesos Sistema ,≡, ¢ \$ 0 -Tickets Periféricos Nube SICAR MultiServicios Impresoras ormatos Servicios Servicios Dispositivos Dispositivos Documentos umentos .... 6.1 CFD • 31081( • .... Etiquetas **CFDI Series CFDI Sellos** Complementos Moneda Impuestos Documentos Documentos Documentos Documentos Documentos Artículos ann 自自 Categorías Unidades Tags Cajas Artículos Artículos Artículos Cajas

pag. 9

#### 3. Elegimos el impuesto y damos clic en editar

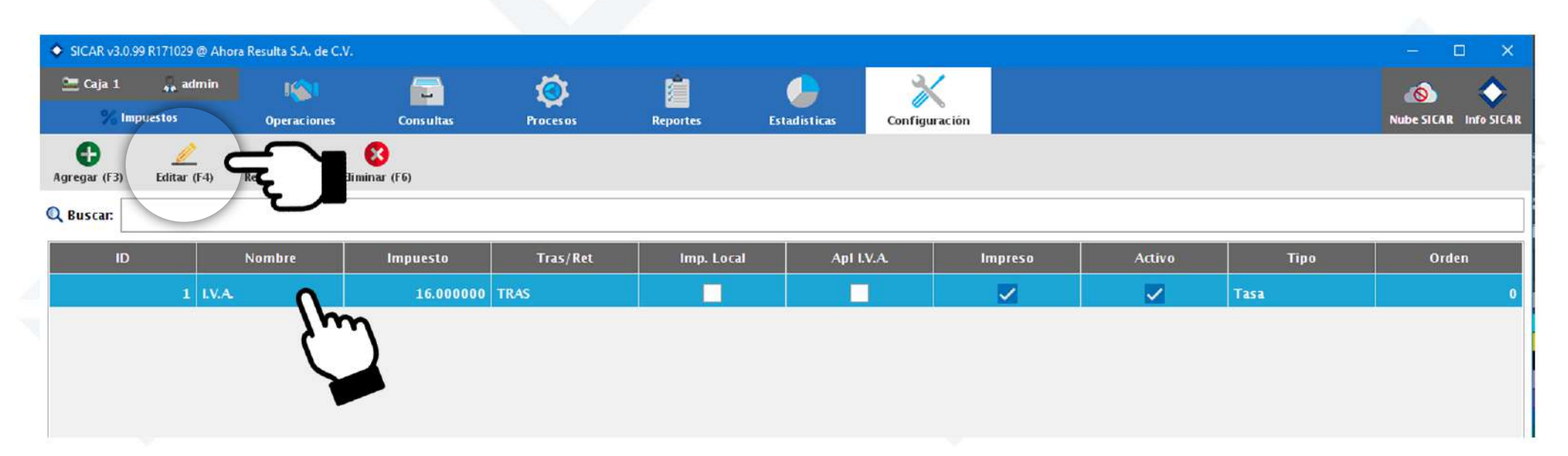

4. Damos clic en la opción tipo de impuesto, elegimos el correcto y presionamos guardar

El impuesto de I.V.A es del tipo tasa. Deberás consultar con tu contador para saber a qué tipo de impuesto pertenecen los que tu agregues o trabajes en tu negocio.

|            | In       | npuesto  |              | ×     |
|------------|----------|----------|--------------|-------|
| Nombre:    | I.V.A.   |          |              |       |
| Impuesto   | 16.0000  | 00 Acti  | vo 🔽 🛛 Impre | so 🗸  |
| Impuesto   | Local    | 🔾 Trasla | ndado 🔿 Ret  | enido |
| Tipo de lr | npuesto: | Tasa     |              | -     |
| -          |          | Tasa     |              |       |
| Orden: 0   |          | Cuota    |              |       |
|            |          | Exento   |              |       |
|            |          |          |              |       |

pag. 10

### Escoger las series CFDI para pagos, notas y abonos

Procesos

Reportes

Estadísticas

Configuración

pag. 11

1. En el menú superior escogeremos la opción de configuración

Consultas

2. Después escogemos el módulo de CFDI series

1KA

Operaciones

🔚 Caja 1

SICAR

💑 admin

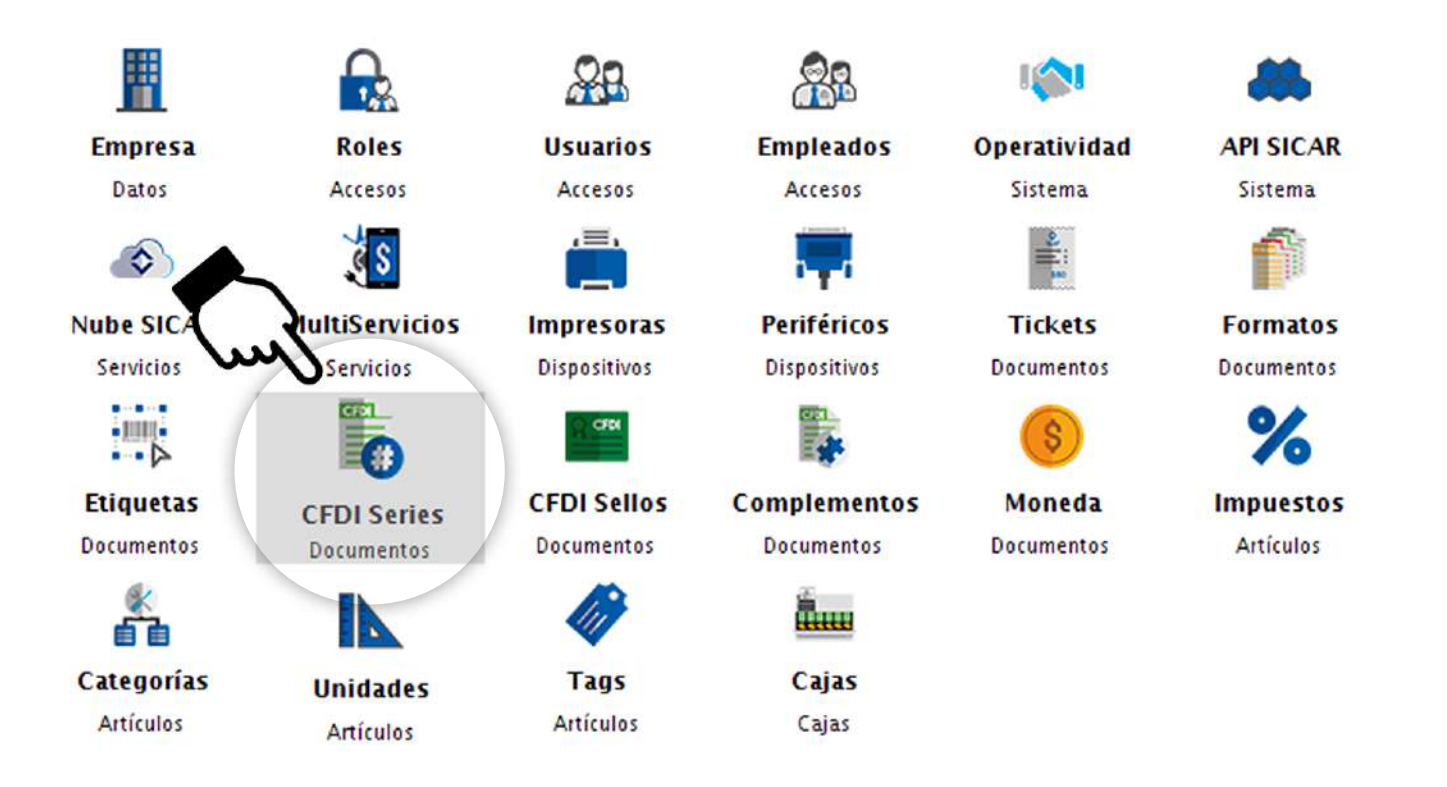

#### **3. Veremos 3 pestañas diferentes** (Factura CFDI, Nota de crédito CFDI, Recepción de Pagos CFDI)

| SICAR v3.0.9 | 9 R171029 @ Aho | ra Resulta S.A. de C.V. |                           |          |          |              | and an        |               | -          | o x          |
|--------------|-----------------|-------------------------|---------------------------|----------|----------|--------------|---------------|---------------|------------|--------------|
| 🛅 Caja 1     | 🚑 admin         | 16                      |                           | Ö        | 1        |              | *             |               | 0          | $\diamond$   |
| 💦 CFD        | I Series        | Operaciones             | Consultas                 | Procesos | Reportes | Estadisticas | Configuración |               | Nube SICAR | R Info SICAR |
| Agregar (F3) | Editar (F4)     | Recargar (F5) Elimi     | 😢 🗹<br>nar (F6) Elegir (F | 7)       |          |              |               |               |            |              |
| Factura CFD  | Nota de Cré     | dito CFDI Recepció      | n de Pagos CFDI           |          |          |              |               |               |            |              |
| - Insert     |                 |                         |                           | Serie    |          |              |               | Folio Inicial |            |              |
|              | 1               |                         |                           |          |          |              |               |               |            | 1            |
|              |                 |                         |                           |          |          |              |               |               |            |              |

#### 4. En cada pestaña, daremos clic al número de serie 1 y presionaremos elegir

| SICAR v3.0.99 | R171029 @ Aho | ora Resulta S.A. de C.V. |                  |          |          |              |               |               | - 🗆 X              |
|---------------|---------------|--------------------------|------------------|----------|----------|--------------|---------------|---------------|--------------------|
| 🛅 Caja 1      | 🔒 admin       | 1001                     |                  | Ö        | ri i     |              | ×             |               | o 🔷                |
| 💦 CFD         | l Series      | Operaciones              | Consultas        | Procesos | Reportes | Estadisticas | Configuración | Nubi          | e SICAR Info SICAR |
| Agregat (F3)  | Editar (Ed)   | C Recargar (F5) Film     | 8 Eegir (F6)     |          |          |              |               |               |                    |
| Factura CFDI  | Nota de Cre   | édito CFDI   Recepció    | on de Pagos CFDI |          |          |              |               |               |                    |
| No. Serie     |               |                          |                  | Serie    |          |              |               | Folio Inicial |                    |
|               | 1             |                          |                  |          |          |              |               |               | 1                  |
|               | հ             |                          |                  |          |          |              |               |               |                    |
|               |               |                          |                  |          |          |              |               |               |                    |

5. En la parte inferior se llenaran los campos que indican que ya se ha escogido las series y por lo tanto podrás empezar a facturar

| No. Serie Serie | Folio Inicial |         |
|-----------------|---------------|---------|
|                 |               | pag. 12 |

### Agregar las claves SAT a mis productos

#### 1. En el menú superior escogeremos la opción de operaciones

Lotes Inventarios

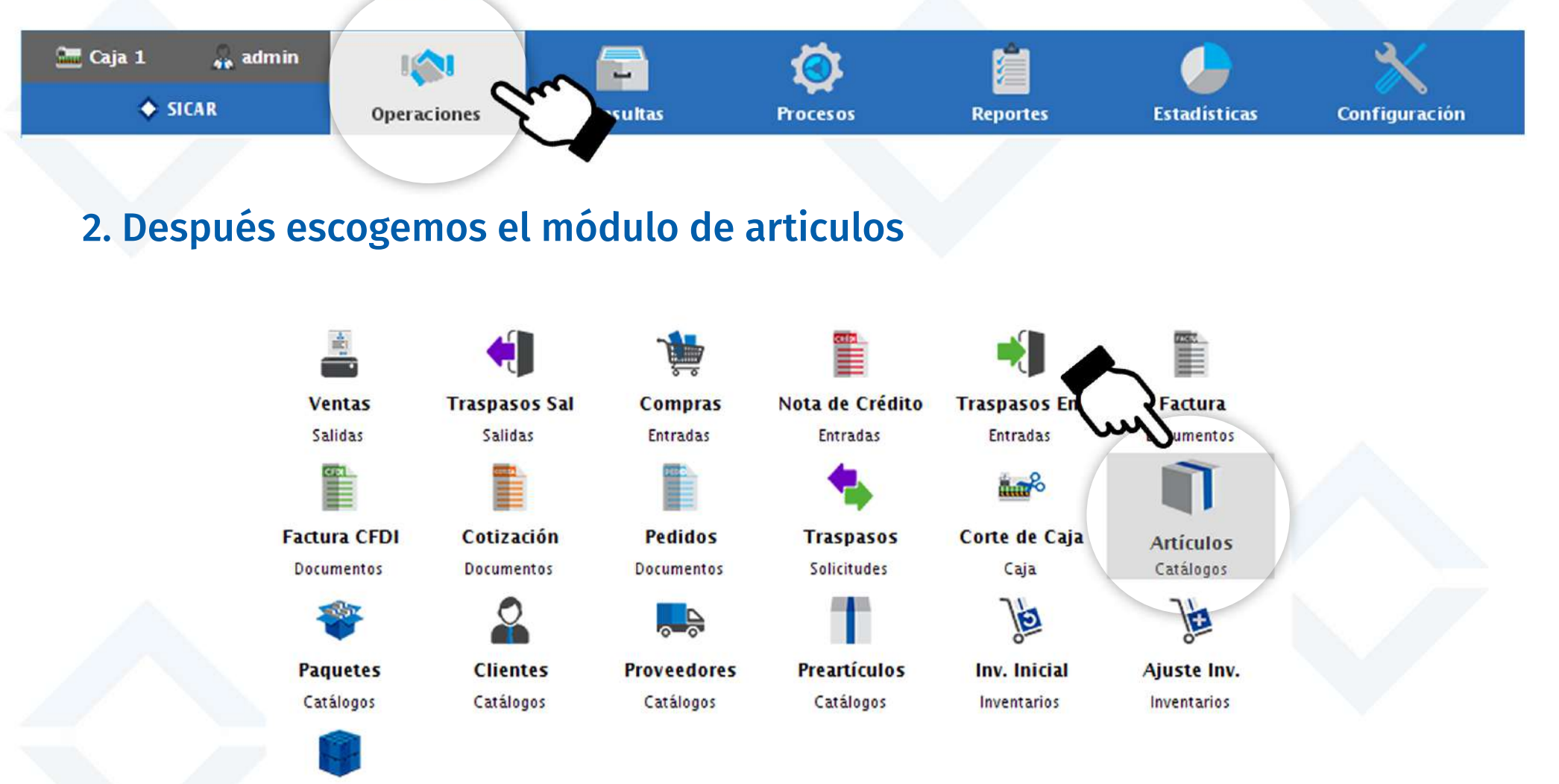

#### 3. Escogemos uno de nuestros artículos y presionamos el botón de editar

|                                                    |        |          |       | Q   | •                 | Artículo Seleccionado     |     |
|----------------------------------------------------|--------|----------|-------|-----|-------------------|---------------------------|-----|
| Clave/Descripción                                  | Exist. | Precio   | ø 🔹 🧔 | 8 😐 |                   |                           |     |
| i124<br>enis Refill para caballero                 | 1.00   | 450.00   |       |     | 2                 |                           |     |
| 412<br>enis Adidas Neo Vs caballero                | 2.00   | 650.00   |       |     | $\langle \rangle$ |                           |     |
| 2795<br>enis Liso Flexi dama                       | 5.00   | 631.00   |       |     |                   |                           | 2   |
| 2125<br>enis Liso Flexi dama                       | 5.00   | 581.00   |       |     |                   |                           |     |
| 1571<br>apato derby Fenutti piel café dama         | 5.00   | 799.00   |       |     |                   |                           |     |
| 875<br>exi Balerina Lisa dama                      | 4.00   | 511.00   |       |     |                   |                           |     |
| 124<br>exi Botín Liso dama                         | 5.00   | 710.00   |       |     |                   | Tenis Refill para caballo | ero |
| 1456<br>enis Nike Metcon Repper DSX para caballero | 5.00   | 1,200.00 |       |     |                   | \$ 450.00                 |     |
| 543<br>enis New Balance para caballero             | 5.00   | 988.00   |       |     |                   |                           |     |
| i452<br>enis Asics Gel- Contend 4 para caballero   | 5.00   | 966.00   |       |     |                   |                           |     |
| 1874<br>enis Puma Mega Nrgy para caballero         | 5.00   | 1,200.00 |       |     |                   |                           |     |
|                                                    |        |          |       |     |                   |                           |     |
|                                                    |        |          |       |     |                   |                           |     |
|                                                    |        |          |       |     |                   |                           |     |
|                                                    |        |          |       |     |                   |                           |     |
|                                                    |        |          |       |     |                   |                           |     |

### 4. Damos clic en la pestaña de adicionales

| ICAR v3.0.110 R171029 @ Ahora Resul | ta S.A. de C.V. |            |                           |                  |                     |                    | - 0 X          |
|-------------------------------------|-----------------|------------|---------------------------|------------------|---------------------|--------------------|----------------|
| and the second                      |                 | <u> </u>   | <u>× .</u>                | - X              |                     |                    | and the second |
|                                     |                 |            |                           |                  |                     |                    |                |
|                                     | Clave 75124     |            | Servicio                  |                  |                     |                    |                |
|                                     | Tene a caball   | ero        |                           |                  |                     |                    |                |
|                                     | Categoria       | Departar   | nento                     | Unidad de Compra | Unidad de Venta     | a Factor           |                |
|                                     | SIN DEFINIR     | SIN DE     | FINIR                     | CAJA             | CAJA                | 1.000              |                |
|                                     | I               |            | Precios de Ve             | nta              |                     |                    |                |
| Taxa Barrison                       | Impuestos       | Pre        | cio de Compra             |                  | Precio Compra Prome | edio               |                |
| The Adversion of                    | 1] I.V.A.       | A.         | 290.00 x CAJA             | Neto             | 29                  | 0.00               |                |
| -                                   |                 |            | Precio de Compra Sin Impu | estos            | Precio Compra Prome | edio Sin Impuestos |                |
| C                                   |                 | Ÿ          | 250.000 x CAJA            | 250.000 × CAJA   | 250.000             | 250.00             |                |
| Contract, Name & Streamont &        | Precio 1        | Pro        | ecio 2                    | Precio 3         | Precio              | 4                  |                |
| Name and Address of the             | % Utilidad      | 55.172     | 0.000                     |                  | 0.000               | 0.000              |                |
| Name of Street of Street of Street  | Precio Venta    | 387.930000 | 0.00000                   | )                | 0.000000            | 0.00000            |                |
|                                     | Precio Venta    | 450.00     | 0.00                      | 1                | 0.00                | 0.00               |                |
|                                     | Neto            |            |                           | ] [              |                     |                    |                |
|                                     | por Mayoreo     | 0.000      | 0.000                     |                  | 0.000               | 0.000              |                |
|                                     |                 | Generar    |                           |                  |                     |                    |                |
|                                     |                 | Clave      | 👗 Cancelar                | <u>G</u> uarda   | r                   |                    |                |
|                                     |                 |            |                           |                  |                     |                    |                |
|                                     |                 |            |                           |                  |                     |                    |                |
|                                     |                 |            |                           |                  |                     |                    |                |
|                                     |                 |            |                           |                  |                     |                    |                |

#### 4. Damos clic en el botón de añadir Clave SAT

| SICAR v3.0.110 R171029 @ Ahora Resulta S.A. de C.V.                                                                                                    | - U X                                                                                                    |
|----------------------------------------------------------------------------------------------------|----------------------------------------------------------------------------------------------------|
|                                                                                                    |                                                                                                    |
| 0 4 5 0 3 8 4 8                                                                                                    |                                                                                                    |
| Applied in the Applied State of South Control State of State of St |                                                                                                    |
|                                                                                                    |                                                                                                    |
| Adicionales del Artículo                                                                                                    |                                                                                                    |
| Tenis Refill para caballero                                                                                                    |                                                                                                    |
| Clave Alterna Clave de Producto o Servicio (SAT)<br>Zapatos                                                                                                    |                                                                                                    |
|                                                                                                    |                                                                                                    |
| Cuenta Predial Cuota IEPS (Gasolina)                                                                                                    | the second second                                                                                               |
| 0.0000                                                                                                    |                                                                                                    |
| Inventario Mínimo Inventario Máximo Localización                                                                                                    |                                                                                                    |
|                                                                                                    | ·                                                                                                    |
| Lote (Indica si manejará un control de lotes y caducidades para este Artículo)                                                                                                    | and and                                                                                                    |
|                                                                                                    | 0                                                                                                    |
| Receta (Indica si el Artículo requiere de receta para su venta)                                                                                                    |                                                                                                    |
| (Indica si el Artículo puede ser parte de un platillo)                                                                                                    |                                                                                                    |
| Platillo (Indica si el Artículo es un platillo)                                                                                                    |                                                                                                    |
|                                                                                                    |                                                                                                    |
| Granel (Indica si el Artículo se puede vender en cantidades fraccionadas) Peso del Artículo                                                                                                    |                                                                                                    |
| Obtener Peso Auto. (Indica si se obtendrá el peso automanticamente al seleccionar el Artículo.) 🔗 0.0000                                                                                                    | KG                                                                                                    |
| 🔒 Generar 🔰 Cancelar 🔛 Guardar                                                                                                    |                                                                                                    |
|                                                                                                    |                                                                                                    |
|                                                                                                    |                                                                                                    |
|                                                                                                    |                                                                                                    |
|                                                                                                    | in the second second second second second second second second second second second second second second second |
|                                                                                                    |                                                                                                    |
|                                                                                                    | pag. It                                                                                                    |

5. Buscamos aquí nuestro producto o su categoría al que pertenece. En caso de que no encuentres la categoría de tu producto puedes activar el catalogo extendido y escribir tu producto en el buscador.

| SICAR v3.0.110 R171029 @ Ahora Resul | ita S.A. de C.V.                  |                                                                                                    |                                                                         |                       |    | - 🗆 X |
|--------------------------------------|-----------------------------------|----------------------------------------------------------------------------------------------------|-------------------------------------------------------------------------|-----------------------|----|-------|
| And Address                          |                                   |                                                                                                    |                                                                         |                       |    |       |
| 0 4 3                                |                                   |                                                                                                    |                                                                         |                       |    |       |
|                                      | Clave A<br>Cuenta<br>Inventa<br>0 | Clave de P<br>Clave de P<br>Clave de P<br>Clave de P<br>Clave de P<br>Clave de P<br>Clave de P<br>Clave de P<br>Clave de P<br>Clave de P | Adicionales del Artículo Producto o Servici Descripcion s uáticos vivos | Catálogo<br>extendido |    |       |
|                                      |                                   | Cance                                                                                                    | elar 🧹 Agrega<br>🗙 Cancelar                                             | r<br><u> G</u> uardar | KG |       |
|                                      |                                   | <br>• <u>C</u> lave                                                                                                    | ···                                                                     |                       |    |       |
|                                      |                                   |                                                                                                    |                                                                         |                       |    |       |

g. 17

#### 6. Damos clic a la categoría que estemos buscando y presionamos el botón agregar

| SICAR v3.0.110 R171029 @ Ahora Resulta S.A. de C.V. |                           |                                        |                       | - 🗆 X |
|-----------------------------------------------------|---------------------------|----------------------------------------|-----------------------|-------|
| Anne and an and a second                            |                           |                                        |                       | 10    |
| Same and Same a                                     |                           |                                        |                       |       |
| n .                                                 |                           | Adicionales del Artículo               |                       |       |
| Clave A                                             |                           |                                        |                       | 1 C 1 |
| Cuenta                                              |                           | Clave de Producto o Servicio SAT       |                       |       |
| Inventa                                             | Q zapatos                 |                                        | Catálogo<br>extendido |       |
| ••••••••••••••••••••••••••••••••••••••              | Clave<br>53111600         | Descripcion<br>Zapatos                 |                       |       |
| •                                                   | 53111601                  | Zapatos para hombre                    |                       | )     |
| Terraria Terra Dalamenta<br>Antonio                 | 53111603                  | Zapatos para niño                      |                       |       |
| Total Annual Carl Carl                              | 53111604                  | Zapatos para niña<br>Zapatos para bebé |                       |       |
|                                                     | 46181600                  | Calzado de protección                  |                       |       |
|                                                     |                           | X Cancelar Agregar                     | KG                    |       |
|                                                     |                           | Clave Cancelar                         |                       |       |
|                                                     |                           |                                        |                       |       |
| Construction of the second second                   | - 10. Section 1. Sec. 10. |                                        | •                     | 1     |

### 7. La clave SAT se ha agregado a nuestro producto, ahora solo presionamos el botón de guardar.

|                                                                                                    | ×          |
|----------------------------------------------------------------------------------------------------|------------|
|                                                                                                    |            |
| North and the second of the second of the se |            |
| Adicionales del Artículo                                                                                                    |            |
| Tenis Refill para caballero                                                                                                    |            |
| Clave Alterna Clave de Producto o Servicio (SAT)                                                                                                    |            |
| 53111601                                                                                                    |            |
| Cuenta Predial a IEPS (Gasolina)                                                                                                    |            |
| 0.0000                                                                                                    |            |
| Inventario Mínimo Inventario Máximo Localización                                                                                                    |            |
|                                                                                                    |            |
|                                                                                                    |            |
| Lote (Indica si manejara un control de lotes y cadúcidades para este Artículo)                                                                                                    |            |
| Receta (Indica si el Artículo requiere de receta para su venta)                                                                                                    |            |
| Insumo (Indica si el Artículo puede ser parte de un platilio)                                                                                                    |            |
| Platillo (Indica si el Artículo es un platillo)                                                                                                    |            |
| Granel (Indica si el Artículo se puede vender en cantidades fraccionadas) Peso del Artículo                                                                                                    |            |
| Obtener Peso Auto (Indica si se obtendrá el peso automanticamente al seleccionar el Artículo.) 😪 0.0000 KG                                                                                                    |            |
|                                                                                                    |            |
| Clave Cancelar Guardar                                                                                                    |            |
|                                                                                                    |            |
|                                                                                                    |            |
|                                                                                                    | <b>1</b> 9 |

### Agregar masivamente la clave SAT a mis productos

1. En el menú superior escogeremos la opción de procesos

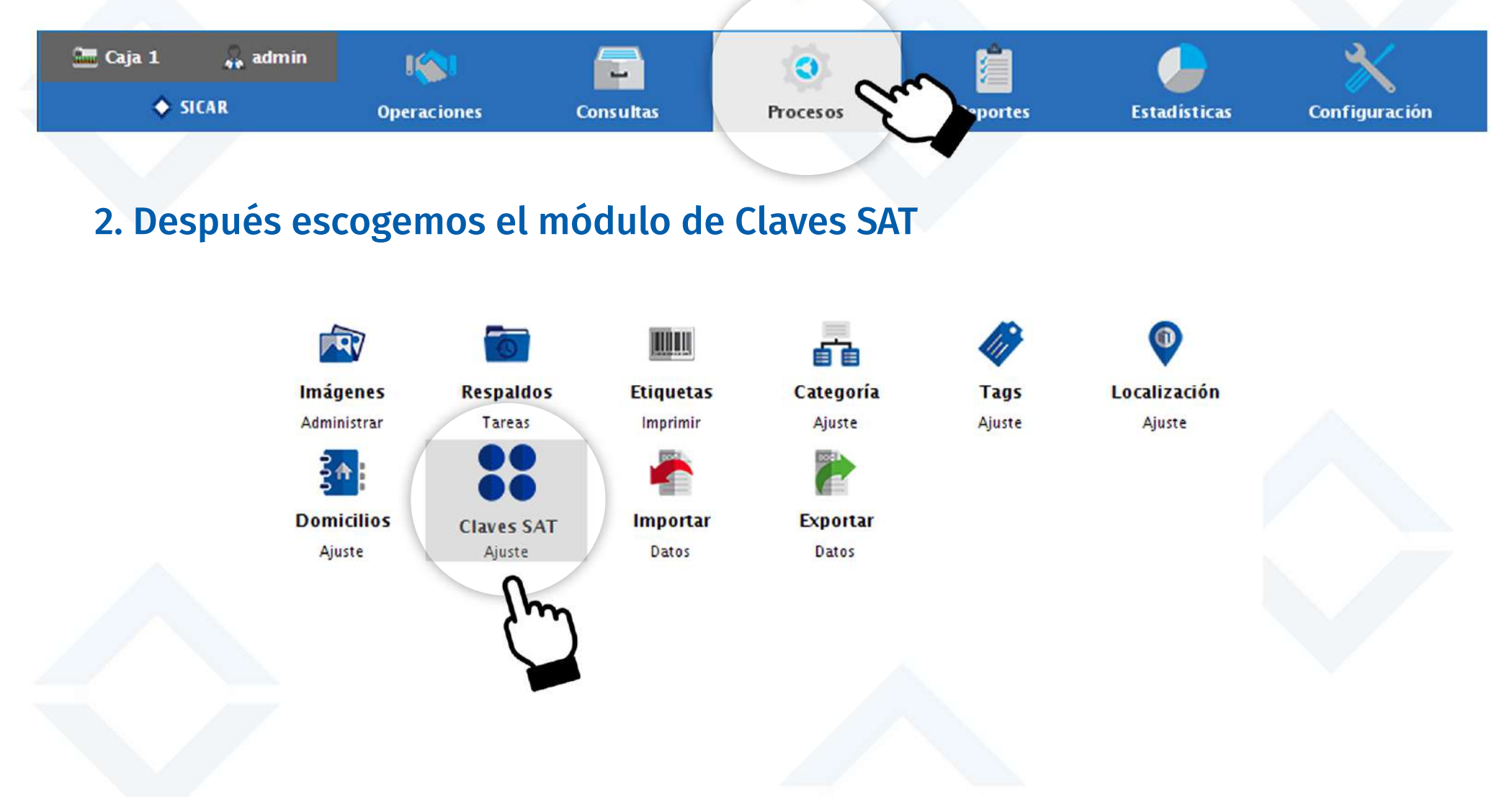

### 3. Presionamos el botón buscar para agregar la clave que asignaremos a una gran cantidad de artículos.

| 24.2 version version versio                                                                                                    | CAR v3.0.110 R171029 @ Ahora Resulta S.A. de C | <i>.</i>  |                       |                            |                       | - 0                           |
|----------------------------------------------------------------------------------------------------|------------------------------------------------|-----------|-----------------------|----------------------------|-----------------------|-------------------------------|
| Operation     Operation     Control     Notes     Reference     Control     Control     Contro     Control     Control     Control <th>Caja 1 🙀 admin</th> <th>-</th> <th><u>(</u></th> <th>I 🖌 🧶</th> <th></th> <th>۵ (</th>                                                                                                    | Caja 1 🙀 admin                                 | -         | <u>(</u>              | I 🖌 🧶                      |                       | ۵ (                           |
| Type and the state of products of service of service of s                                                                                                    | Claves SAT Operaciones                         | Consultas | Procesos Reportes     | Estadisticas Configuración |                       | Nube SICAR Info SI            |
| tar de groaden o Service Service de Carden<br>Autorio<br>Clave de Producto o Servicio SAT<br>€ clave de Producto o Servicio SAT<br>€ cetenido<br>€ patos<br>€ carde groaden<br>53111600<br>53111602<br>53111602<br>5311602<br>5311602<br>531102<br>531102<br>531102<br>531102<br>531102<br>531102<br>531102<br>531102<br>531102<br>531102<br>531102<br>5310 | ar (F2) Procesar (F3) Eliminar (F6)            |           |                       |                            |                       |                               |
| Atículo Departamento Categorio (Categorio (Categori (Categori (Categorio (Categorio (Categorio (Cat                                                                                                    |                                                | Clave SAT | Buscar                | Clave de producto o Ser    | vicio Seleccionada    |                               |
| Clave de Producto o Servicio SAT<br>Clave de Producto o Servicio SAT                                                                                                    |                                                | L         | Artículo              | E a                        | De                    | partamento Categoría Clave.P. |
| Clave de Producto o Servicio SAT<br>Clave de Producto o Servicio SAT<br>Catálogo<br>catalogo<br>Sapatos para hombre<br>Sallidou<br>Sallidou<br>Sallido                                                                                                    |                                                |           |                       |                            |                       |                               |
| Clave de Producto o Servicio SAT         Image: Clave de Producto o Servicio SAT         Image: Clave de Producto o Servicio Servicio Servicio Servicio Servicio Servicio Servicio Servicio Servicio Servicio Servicio Servicio Servicio Servicio Servicio Servicio Servicio Servicio Servicio Servicio Servicio Servicio Servicio Servicio Servicio Servicio Servicio Servicio Servicio Servicio Servicio Servicio Serv                                                                                                    |                                                |           |                       |                            |                       |                               |
| Clave de Producto o Servicio SAT                                                                                                    |                                                |           |                       |                            |                       |                               |
| Clave     Clave     S3111600     Zapatos para hombre     S3111601     Zapatos para niño     S3111603     Zapatos para niño     S3111604     Zapatos para niño     S3111605     Zapatos para niño     S3111605     Zapatos para niño     Catálogo     S3111605     Zapatos para niño     S3111605     Zapatos para niño     Catálogo     Satatos para niño     Satatos para niño     Catatos para niño     Satatos para niño     Catatos para niño     Satatos para niño     Satatos para niño     Catatos para niño     Satatos para niño     Satatos para niño                                                                                                    |                                                |           | Clave de Pr           | oducto o Servicio SAT      |                       |                               |
| Catalogo   Catalogo                                                                                                    |                                                |           |                       |                            |                       |                               |
| Clave Descripcion   53111600 Zapatos   53111601 Zapatos para hombre   53111602 Zapatos para mujer   53111603 Zapatos para niño   53111604 Zapatos para niña   53111605 Zapatos para bebé   46181600 Calzado de protección                                                                                                    |                                                | Q zapato  | s                     |                            | Catálogo<br>extendido |                               |
| 53111600 Zapatos   53111601 Zapatos para hombre   53111602 Zapatos para mujer   53111603 Zapatos para niño   53111604 Zapatos para niña   53111605 Zapatos para niña   53111606 Calzado de protección                                                                                                    |                                                | Clave     |                       | Descripcion                |                       |                               |
| 53111601 Zapatos para hombre   53111602 Zapatos para mujer   53111603 Zapatos para niño   53111604 Zapatos para niña   53111605 Zapatos para bebé   46181600 Calzado de protección                                                                                                    |                                                | 53111600  | Zapatos               | Soon.                      | n in                  |                               |
| 53111602 Zapatos para mujer   53111603 Zapatos para niño   53111604 Zapatos para niña   53111605 Zapatos para bebé   46181600 Calzado de protección                                                                                                    |                                                | 53111601  | Zapatos para hombre   | 57                         |                       |                               |
| 53111603 Zapatos para niño   53111604 Zapatos para niña   53111605 Zapatos para bebé   46181600 Calzado de protección     Xarcelar     Xarcelar                                                                                                    |                                                | 53111602  | Zapatos para mujer    |                            |                       |                               |
| 53111604 Zapatos para niña   53111605 Zapatos para bebé   46181600 Calzado de protección                                                                                                    |                                                | 53111603  | Zapatos para niño     | D                          |                       |                               |
| 53111605 Zapatos para bebé   46181600 Calzado de protección     X Cancelar     Agregar     Concelar                                                                                                    |                                                | 53111604  | Zapatos para niña     |                            |                       |                               |
| 46181600 Calzado de protección                                                                                                    |                                                | 53111605  | Zapatos para bebé     |                            |                       |                               |
| X Cancelar                                                                                                    |                                                | 46181600  | Calzado de protección |                            |                       |                               |
| X Cancelar                                                                                                    |                                                |           |                       |                            | <u></u>               |                               |
|                                                                                                    |                                                |           | X Cance               | lar 🧹 Agregar 🧲            |                       |                               |
|                                                                                                    |                                                | 2         |                       |                            |                       |                               |

### 4. Presionamos el botón de buscar para seleccionar todos los artículos a los cuales les agregaremos nuestra clave SAT.

| R v3.0.110 R171029 @ Ahor | ra Resulta S.A. de C.V. |                            |                  |                 |                       |                                    |                    |                                                                                                    | - 🗆 X                  |
|---------------------------|-------------------------|----------------------------|------------------|-----------------|-----------------------|------------------------------------|--------------------|----------------------------------------------------------------------------------------------------|------------------------|
| a 1 🙀 admin<br>Claves SAT | I Coperaciones          | Consultas                  | Procesos         | Reportes        | <b>Estadisticas</b>   | Configuración                      |                    |                                                                                                    | Nube SICAR Info SICAR  |
| F2) Procesar (F3)         | Eliminar (F6)           |                            |                  |                 |                       |                                    |                    |                                                                                                    |                        |
|                           |                         | Clave SAT                  | 1600             | Buscar          |                       | Clave de producto o Ser<br>Zapatos | vicio Seleccionada |                                                                                                    |                        |
|                           |                         |                            |                  | Artículo        |                       |                                    |                    | Departamento                                                                                                    | Categoría Clave.P.Serv |
| ,                         | Seleccionar Artíco      | ulo(s)                     |                  |                 |                       |                                    |                    | ×                                                                                                    |                        |
|                           | Q Buscar:               |                            |                  |                 |                       |                                    | § <u>S</u> el      | eccionar Todos                                                                                                    |                        |
|                           | O Búsqueda              | a por Relevancia<br>Rápida | <b>Todos I</b>   | los Departament | :05 <mark>⁄</mark> To | das las Categorías                 | Artícul            | os con Existencia<br>os sin Existencia                                                                                                    |                        |
|                           | Clave                   |                            | Desc             | ripción         | P                     | Departamento                       | Categoría          | Local Sel                                                                                                    |                        |
|                           | 75124                   | Tenis Ref                  | ill para caballe | ro              |                       | SIN DEFINIR                        | SIN DEFINIR        |                                                                                                    |                        |
|                           | 65412                   | Tenis Adi                  | das Neo Vs cal   | ballero         |                       | SIN DEFINIR                        | SIN DEFINIR        | <u> </u>                                                                                                    | $\sim$                 |
|                           | 84795                   | Tenis Lis                  | Flexi dama       |                 |                       | SIN DEFINIR                        | SIN DEFINIR        | Image: Second second second |                        |
|                           | 47125                   | Tenis Lis                  | Flexi dama       |                 |                       | SIN DEFINIR                        | SIN DEFINIR        |                                                                                                    |                        |
|                           | 24571                   | Zapato de                  | rby Fenutti pi   | el café dama    |                       | SIN DEFINIR                        | SIN DEFINIR        |                                                                                                    |                        |
|                           | 49875                   | Flexi Bale                 | rina Lisa dama   | ı               |                       | SIN DEFINIR                        | SIN DEFINIR        |                                                                                                    |                        |
|                           | 45124                   | Flexi Botí                 | n Liso dama      |                 |                       | SIN DEFINIR                        | SIN DEFINIR        |                                                                                                    |                        |
|                           |                         |                            |                  | 1               | Página<br>de          | 1                                  |                    |                                                                                                    |                        |
|                           | Artículos               | Seleccionados:             | 7                |                 |                       |                                    |                    | ✓ Aceptar                                                                                                    | Ę ] C                  |
|                           | 157                     |                            |                  |                 |                       |                                    |                    |                                                                                                    | nas                    |

### 5. Cuando hayamos escogido la clave SAT y los artículos a los que les asignaremos la clave y presionamos el botón de procesar

| SICAR v3.0.110 R1710            | )29 @ Ahor | a Resulta S.A. de C.V. |           |          |          |                     |                          |                    |              | -           | o x           |
|---------------------------------|------------|------------------------|-----------|----------|----------|---------------------|--------------------------|--------------------|--------------|-------------|---------------|
| 🚈 Caja 1 🙀 i                    | admin      | lissi<br>Operaciones   | Consultas | Procesos | eportes  | <b>Estadisticas</b> | Configuración            |                    |              | Nube SIC    | AR Info SICAR |
| Buscar (F2) Proces              | ar (F3)    | Aiminar (F6)           |           |          |          |                     |                          |                    |              |             |               |
|                                 |            |                        | Clave SAT |          |          |                     | Clave de producto o Serv | vicio Seleccionada |              |             |               |
| (                               | n          |                        | 5311      | 1600     | Buscar   |                     | Zapatos                  |                    |              |             |               |
| h                               | h          |                        |           | 6        | Artículo |                     |                          |                    | Departamento | Categoría   | Clave.P.Serv  |
| 75124<br>Tenis Refill pa        | ).         |                        |           |          |          |                     |                          |                    | SIN DEFINIR  | SIN DEFINIR | 10101500      |
| 65412<br>Tenis Adidas Neo vs    | caballero  |                        |           |          |          |                     |                          |                    | SIN DEFINIR  | SIN DEFINIR | 53111900      |
| 47125<br>Tenis Liso Flexi dama  | a          |                        |           |          |          |                     |                          |                    | SIN DEFINIR  | SIN DEFINIR | 53111600      |
| 84795<br>Tenis Liso Flexi dama  | a          |                        |           |          |          |                     |                          |                    | SIN DEFINIR  | SIN DEFINIR | 53111600      |
| 24571<br>Zapato derby Fenutti   | piel café  | dama                   |           |          |          |                     |                          |                    | SIN DEFINIR  | SIN DEFINIR | 53111600      |
| 49875<br>Flexi Balerina Lisa da | ima        |                        |           |          |          |                     |                          |                    | SIN DEFINIR  | SIN DEFINIR | 53111600      |
| 45124<br>Flexi Botín Liso dama  | a          |                        |           |          |          |                     |                          |                    | SIN DEFINIR  | SIN DEFINIR | 53111600      |

### 6. Presionamos si, y así se agregará la clave SAT que elegimos a todos los artículos que tenemos en la lista.

| SICAR v3.0.110 R171029 @ Ahora Resulta S.A. de C.V. |           |          | 19. c               |                    |                                       |              |             |               |
|-----------------------------------------------------|-----------|----------|---------------------|--------------------|---------------------------------------|--------------|-------------|---------------|
| 🕿 Caja 1 🗛 admin 🛛 🎼                                |           | 0        |                     |                    | *                                     |              | 0           | $\diamond$    |
| Claves SAT Operaciones                              | Consultas | Procesos | Reportes            | Estadísticas       | Configuración                         |              | Nube SI(    | AR Info SICAR |
| Buscar (F2)                                         |           |          |                     |                    |                                       |              |             |               |
|                                                     | Clave SAT |          |                     |                    | Clave de producto o Servicio Seleccio | nada         |             |               |
|                                                     | 53111     | .600     | Buscar              |                    | Zapatos                               |              |             |               |
|                                                     |           |          | Artículo            | 1                  |                                       | Departamento | Categoría   | Clave.P.Serv  |
| 75124<br>Tenis Refill para caballero                |           |          |                     |                    |                                       | SIN DEFINIR  | SIN DEFINIR | 10101500      |
| 65412<br>Tenis Adidas Neo Vs caballero              |           |          |                     |                    |                                       | SIN DEFINIR  | SIN DEFINIR | 53111900      |
| 47125<br>Tenis Liso Flexi dama                      |           |          |                     |                    |                                       | SIN DEFINIR  | SIN DEFINIR | 53111600      |
| 84795<br>Tenis Liso Flexi dama                      |           |          |                     |                    |                                       | SIN DEFINIR  | SIN DEFINIR | 53111600      |
| 24571<br>Zapato derby Fenutti piel café dama        |           | Decembra |                     |                    | ~                                     | SIN DEFINIR  | SIN DEFINIR | 53111600      |
| 49875<br>Flexi Balerina Lisa dama                   |           | Fregunta |                     |                    |                                       | SIN DEFINIR  | SIN DEFINIR | 53111600      |
| 45124<br>Flexi Botín Liso dama                      |           | R CR     | ealmente desea agre | gar la clave 5311: | 1600 a los artículos de la lista?     | SIN DEFINIR  | SIN DEFINIR | 53111600      |
| Flexi Botin Liso dama                               |           |          |                     |                    | Si No                                 |              |             |               |

### Crear una factura CFDI en una venta

#### 1. En el menú superior escogeremos la opción de operaciones

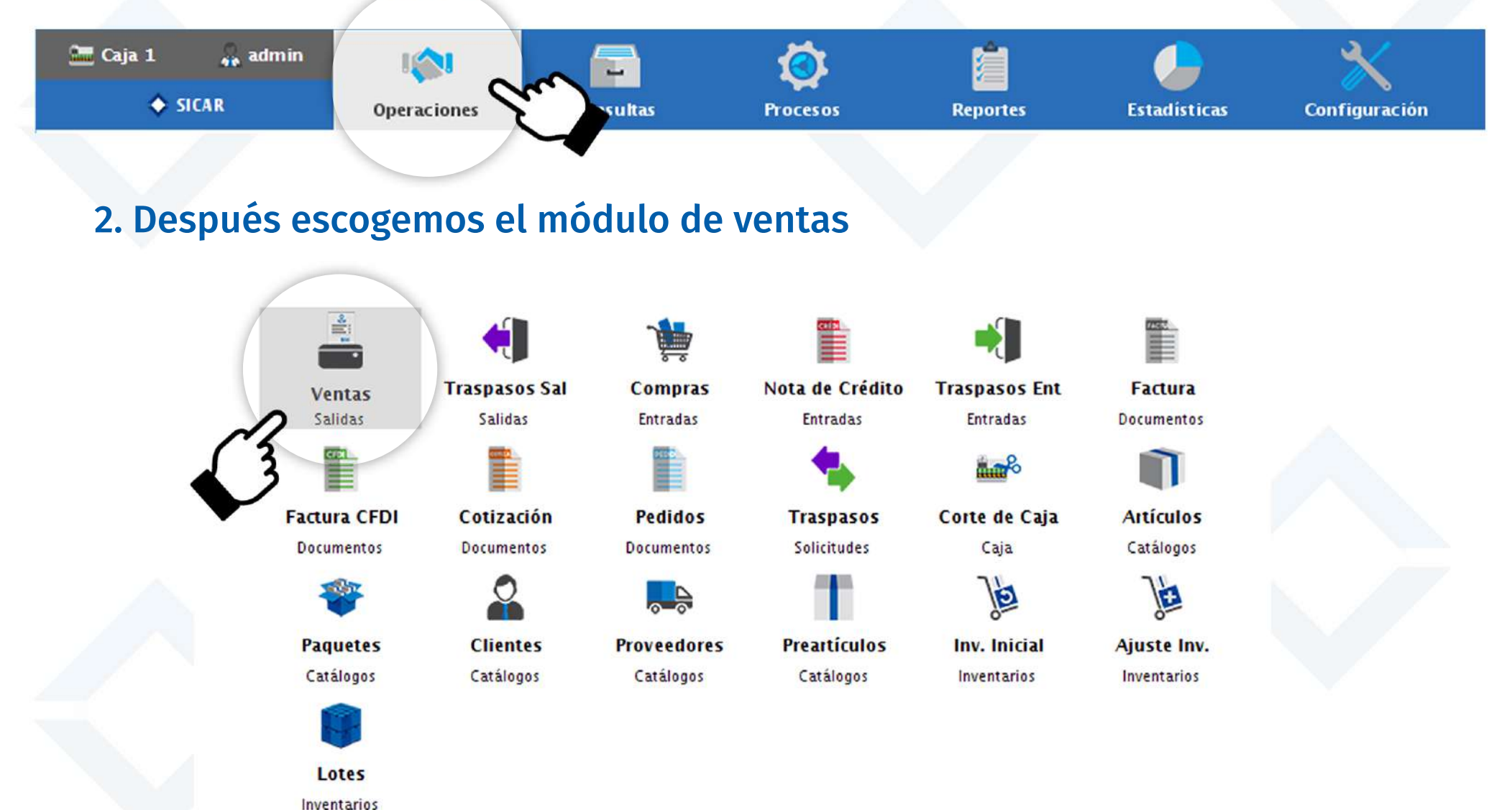

### 3. Agregamos los artículos que venderemos a la lista de venta escaneando su código de barras o con el buscador de Sicar

| SICAR v3.0.11    | 0 R171029 @ Aho | ora Resulta S.A. de C.V.     | i -                    |                  |                       |               |                      |                 |            | -                                          | - x                |
|------------------|-----------------|------------------------------|------------------------|------------------|-----------------------|---------------|----------------------|-----------------|------------|--------------------------------------------|--------------------|
| Caja 1           | 🐽 admin<br>ntas | li <b>jol</b><br>Operaciones | Consultas              | Procesos         | Reportes              | Estadisti     | icas Config          | uración.        |            | S<br>Nube SIC                              | AR Info SICAR      |
| Q<br>Buscar (F2) | Precio (F3)     | L<br>Editar (F4) Can         | tidad (F5) Remover (F6 | -%<br>Desc. (F7) | tilliti<br>Cajón (F8) | Bàs cula (F9) | D<br>Importe (F10) C | heck (F1 2)     |            |                                            | /                  |
|                  |                 |                              |                        |                  | Q 🖺                   |               |                      |                 | Ø          | <ul><li>Ø</li><li>0</li><li>30/:</li></ul> | 11/2017            |
|                  |                 |                              | Ticket                 | 📕 Tamaño         | Carta 🔽               |               |                      | 0n              | <b>9</b> H | MXN § 1.0000                               | •                  |
|                  | Can             |                              | Descrinció             | n                | 1 P C                 |               | Exis                 | 329 -<br>% Desc | Precio     | ll Impor                                   | te te              |
| Vend. (Alt+V)    | Can             | 84795<br>1 Tenis             | Liso Flexi dama        |                  | <u>_</u>              |               | 5<br>PZA             |                 | 0.0        | 631.00                                     | 631.00             |
| M.Caja (Alt+M)   |                 | 1 65412<br>Tenis             | Adidas Neo Vs ca       | ballero          | <u>c</u>              |               | 2<br>CAJA            |                 | 0.0        | 650.00                                     | 650.00             |
| A. Ráp (Alt+A)   |                 | 1 75124<br>Tenis             | Refill para caballo    | ro               | <u>2</u>              |               | 1<br>CAJA            |                 | 0.0        | 450.00                                     | 450.00             |
| Cotiz. (Alt + T) |                 |                              |                        |                  |                       |               |                      |                 |            |                                            |                    |
| Espera (Alt+E)   |                 |                              |                        |                  |                       |               |                      |                 |            |                                            |                    |
| Rec. (Alt+R)     |                 |                              |                        |                  |                       |               |                      |                 |            |                                            |                    |
|                  |                 |                              |                        |                  |                       |               |                      |                 |            |                                            |                    |
|                  |                 |                              |                        |                  |                       |               |                      |                 |            |                                            |                    |
|                  |                 |                              |                        |                  |                       |               |                      |                 |            |                                            |                    |
|                  |                 |                              |                        |                  |                       |               |                      |                 |            |                                            |                    |
|                  |                 |                              |                        |                  |                       |               |                      |                 |            |                                            |                    |
|                  |                 |                              |                        |                  |                       |               |                      |                 |            | Monedero Electrónico:                      | \$ 0.00            |
|                  |                 | 3.0                          | ۵.                     | 0                | 0                     |               | <b>6</b> 0.0         |                 |            | Descuento:<br>Retenciones:                 | \$ 0.00<br>\$ 0.00 |
|                  |                 |                              |                        |                  |                       |               |                      |                 | Tot        | al: \$ 1,731.00                            | MXN 2              |

### 4. Damos clic al campo de documento, escogemos Factura CFDI como el tipo de documento que vamos a realizar y damos clic en Agregar

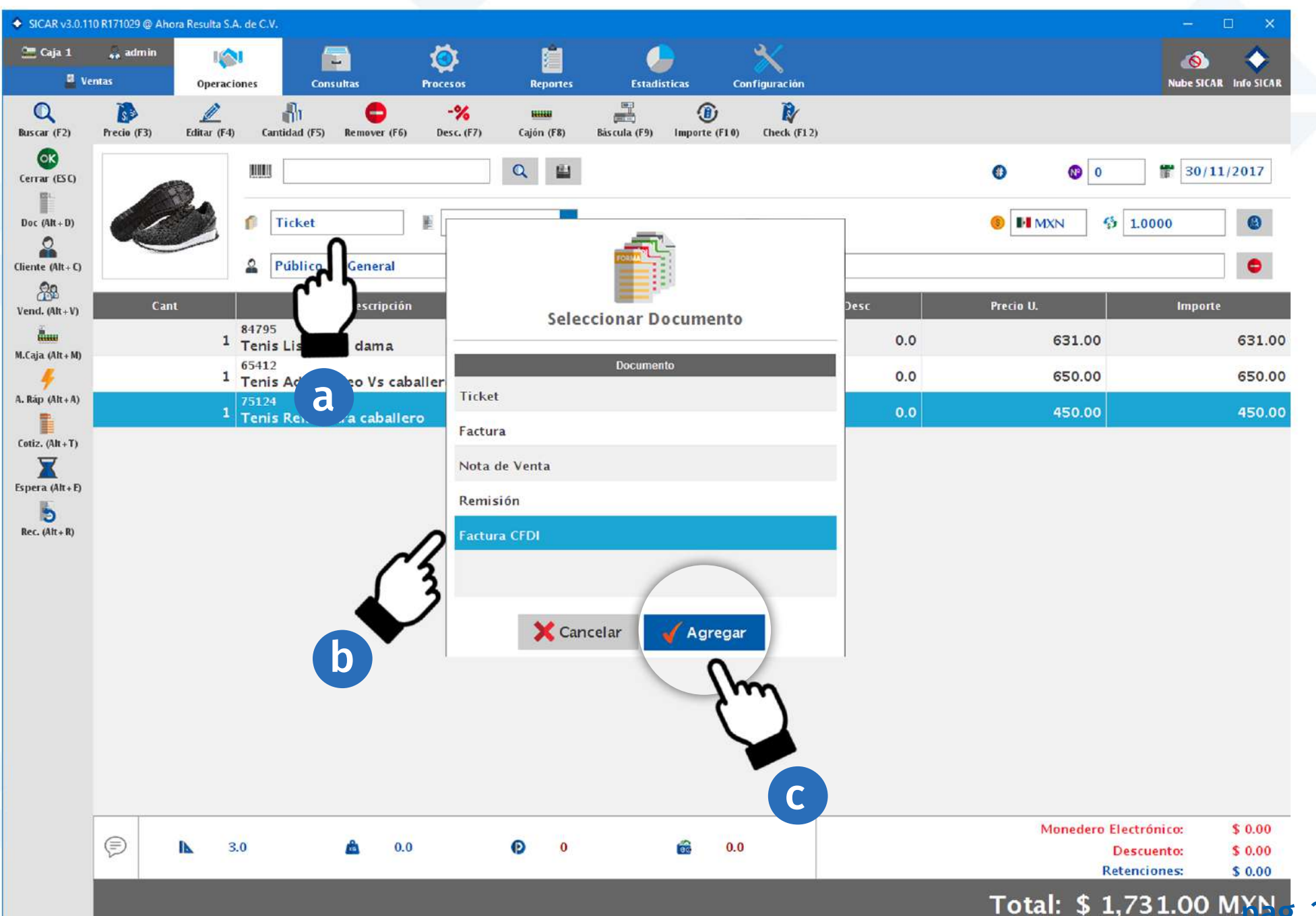

. 27

#### 5. Buscamos nuestro cliente al que le vamos a realizar la factura

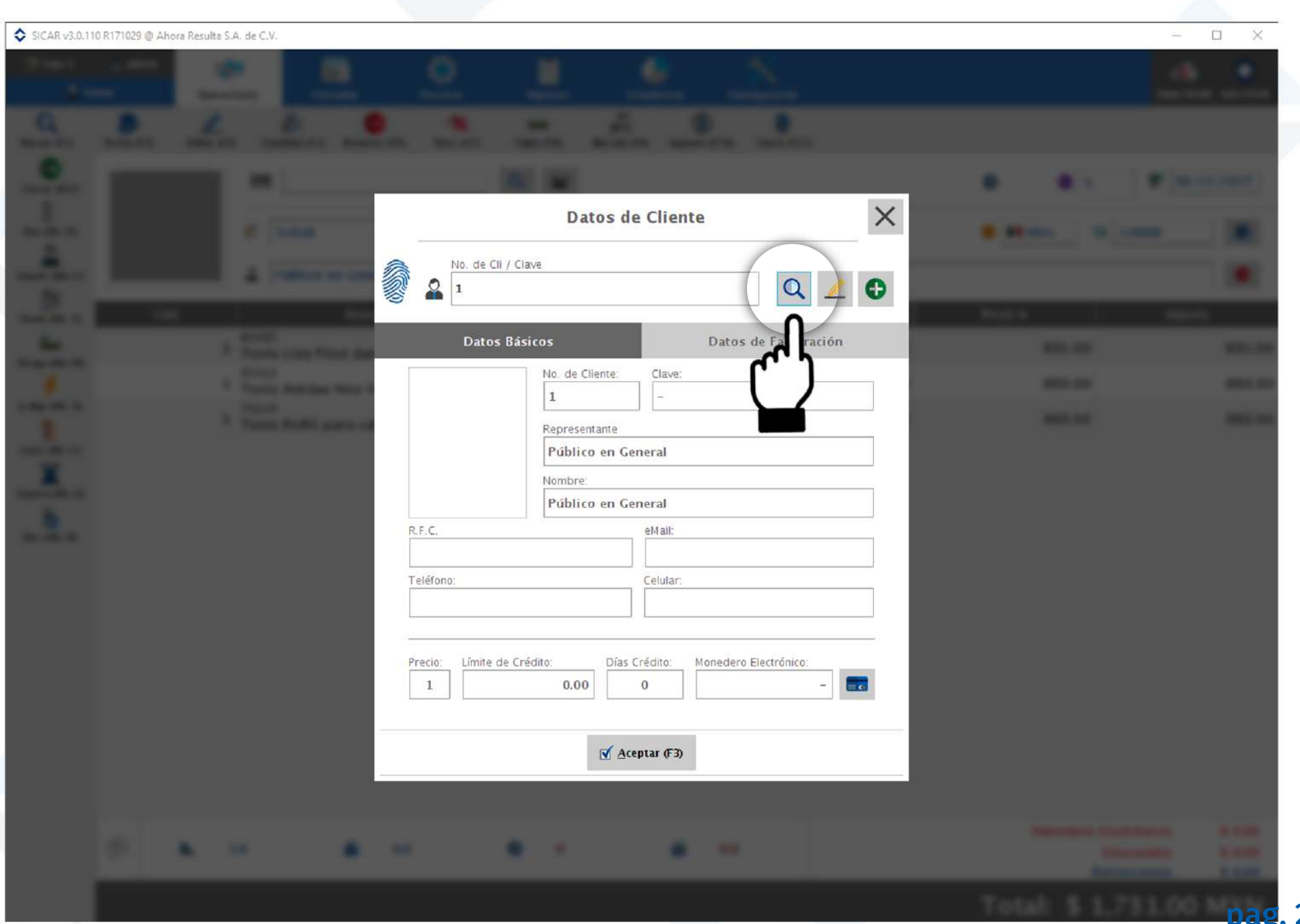

#### 6. Elegimos nuestro cliente y presionamos el botón de aceptar

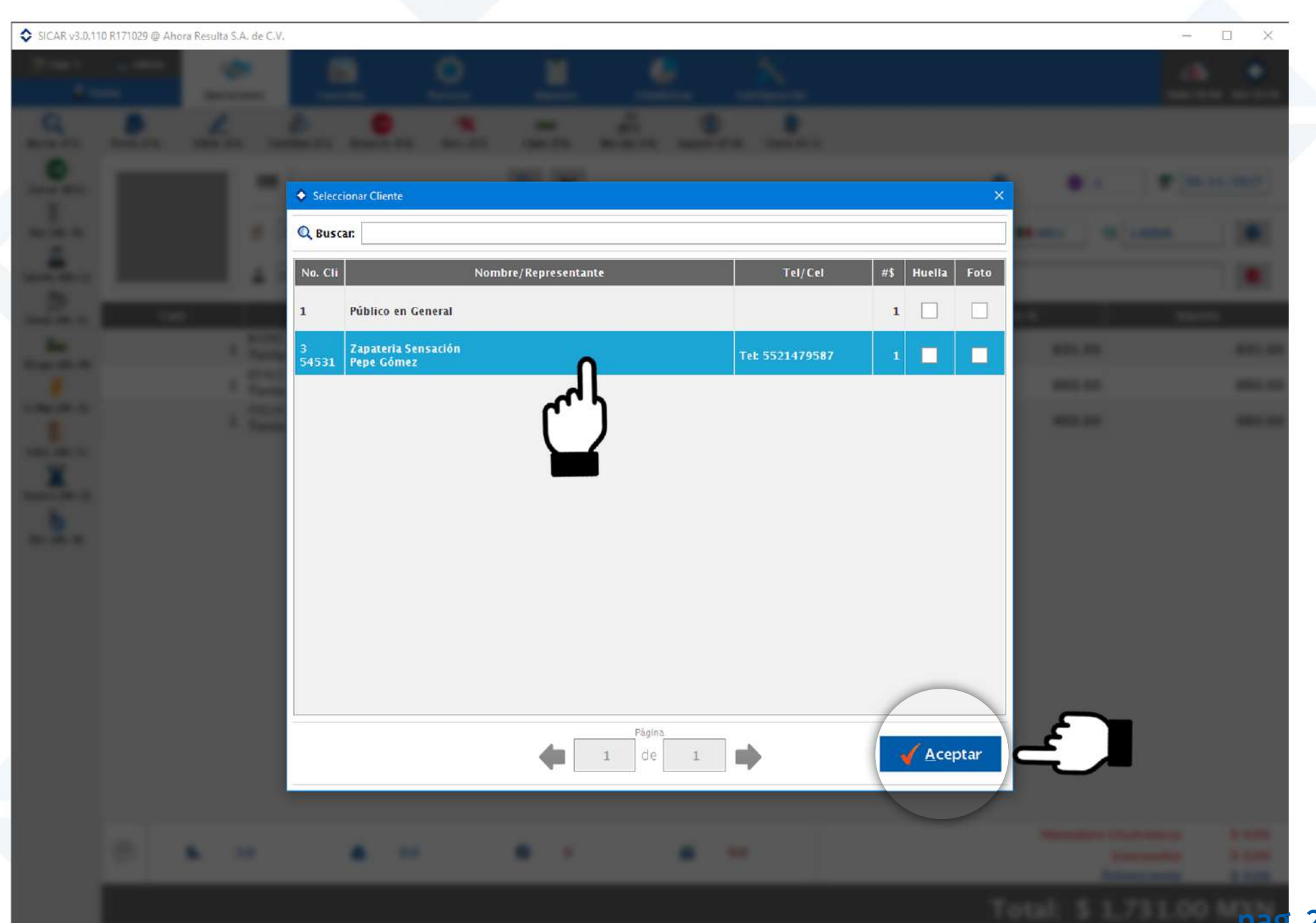

#### 7. Presionamos el botón de aceptar

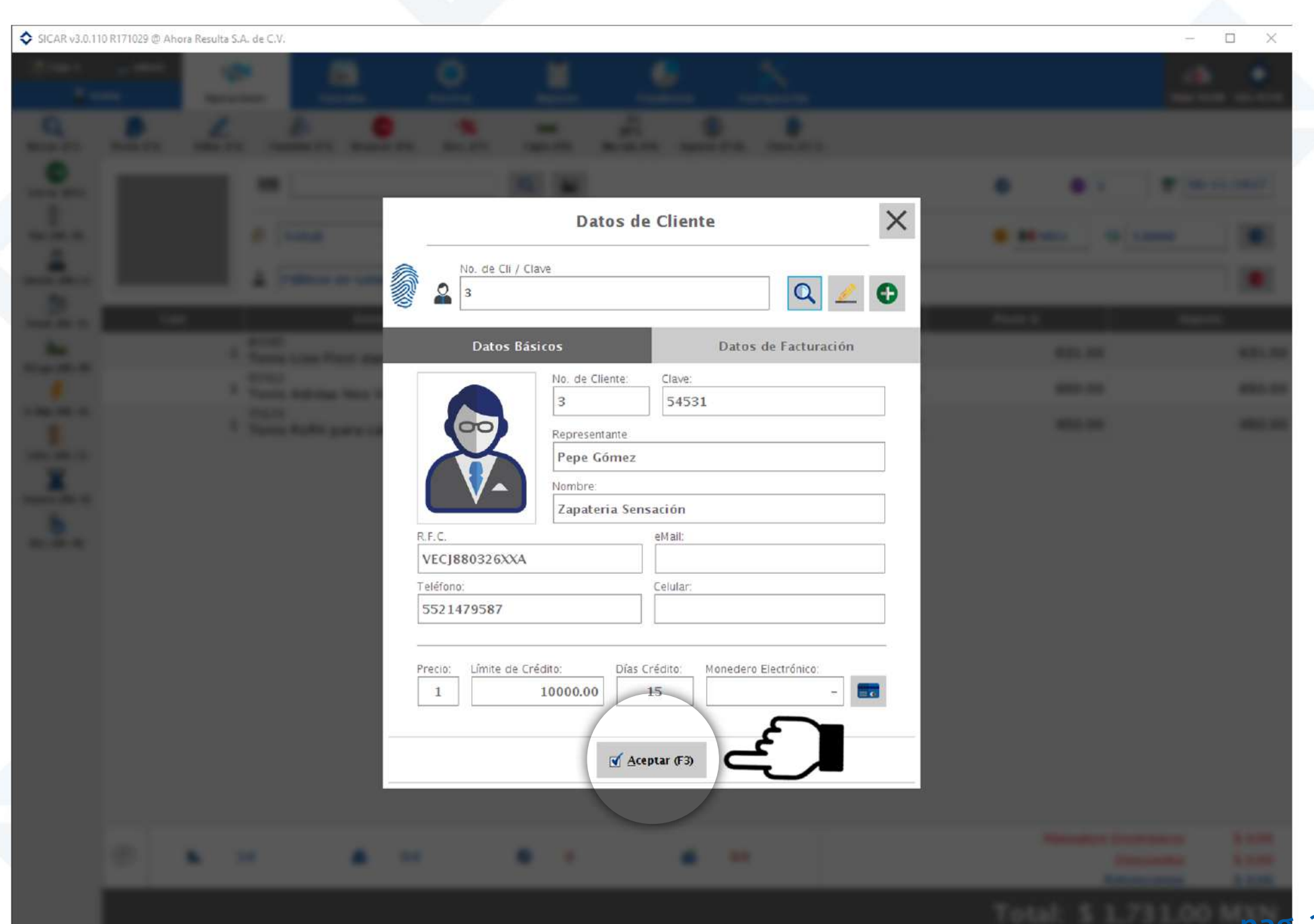

. 30

Dae

#### 8. Cerramos la venta presionando la tecla "ESC" o el botón llamado "cerrar venta"

| SICAR v3.0.11    | 0 R171029 @ Aho | ora Resulta S.A. de ( | c.v.                       |                       |            |                  |                  |            |                     | – 🗆 X                |
|------------------|-----------------|-----------------------|----------------------------|-----------------------|------------|------------------|------------------|------------|---------------------|----------------------|
| 🛅 Caja 1         | 💑 admin         | 1                     |                            | Ø                     | Ê          |                  | *                |            |                     | ۵ 🔷                  |
| 🕌 Ve             | ntasi           | Operaciones           | Consultas                  | Procesos              | Reportes   | Estadísticas     | Configuraci      | ón         | N                   | ube SICAR Info SICAR |
| Q<br>Buscar (F2) | Precio (F3)     | <u>Editar</u> (F4)    | Cantidad (F5) Remover      | -%<br>(F6) Desc. (F7) | Cajón (F8) | Báscula (F9) Imp | orte (F10) Check | (F12)      |                     |                      |
| Cerrar (ESC)     | Vana            |                       |                            |                       | Q 🔛        |                  |                  |            | Ø     S             | 30/11/2017           |
|                  | errar venta     |                       | Factura CFDI               | Tamaño                | Carta 🔽    |                  |                  |            | ILMXN 5 1.0000      | 6                    |
|                  | ~               | -                     | Zapateria Sensaci          | ón                    |            |                  | Ø                | <u>8</u> - |                     | •                    |
| Vend. (Alt+V)    | Can             | ıt                    | Descrip                    | ción                  | I P C      | A R 🝺            | Exis             | % Desc     | Precio U.           | Importe              |
| ă                |                 | 847<br>1 Ter          | 95<br>nis Liso Flexi dama  | a                     | <u>c</u>   |                  | 5<br>P74         | 0.0        | 631.00              | 631.00               |
| M.Caja (Alt+M)   |                 | 1 654                 | 12<br>his Adidas Neo Vs    | caballero             | c          |                  | 2                | 0.0        | 650.00              | 650.00               |
| A. Ráp (Alt+A)   |                 | 1 751                 | 24<br>nie Refill neme selv |                       | c          |                  | 1                | 0.0        | 450.00              | 450.00               |
| Cotiz. (Alt+T)   |                 | Tel                   | nis kenn para cab          | allero                |            |                  | CAJA             |            |                     |                      |
| X                |                 |                       |                            |                       |            |                  |                  |            |                     |                      |
| Espera (Alt+E)   |                 |                       |                            |                       |            |                  |                  |            |                     |                      |
| Rec. (Alt+R)     |                 |                       |                            |                       |            |                  |                  |            |                     |                      |
|                  |                 |                       |                            |                       |            |                  |                  |            |                     |                      |
|                  |                 |                       |                            |                       |            |                  |                  |            |                     |                      |
|                  |                 |                       |                            |                       |            |                  |                  |            |                     |                      |
|                  |                 |                       |                            |                       |            |                  |                  |            |                     |                      |
|                  |                 |                       |                            |                       |            |                  |                  |            |                     |                      |
|                  |                 |                       |                            |                       |            |                  |                  |            |                     |                      |
|                  |                 |                       |                            |                       |            |                  |                  |            |                     |                      |
|                  |                 |                       |                            |                       |            |                  |                  |            | Monedero Electrónic | o: \$ 0.00           |
|                  | Ð               | <b>A</b> 3.0          | <u></u>                    | 0.0                   | <b>D</b> 0 | 66               | 0.0              |            | Descuent            | o: \$ 0.00           |
|                  |                 |                       |                            |                       |            |                  |                  |            |                     | S: 5 0.00            |
|                  |                 |                       |                            |                       |            |                  |                  |            | Total: \$ 1,731.    |                      |

31

### 9. Escogemos alguna de las formas de pago del cliente, como efectivo o tarjeta y escribimos la cantidad con la que nos va a pagar en el campo respectivo. Cuando todo esté listo, presionamos aceptar.

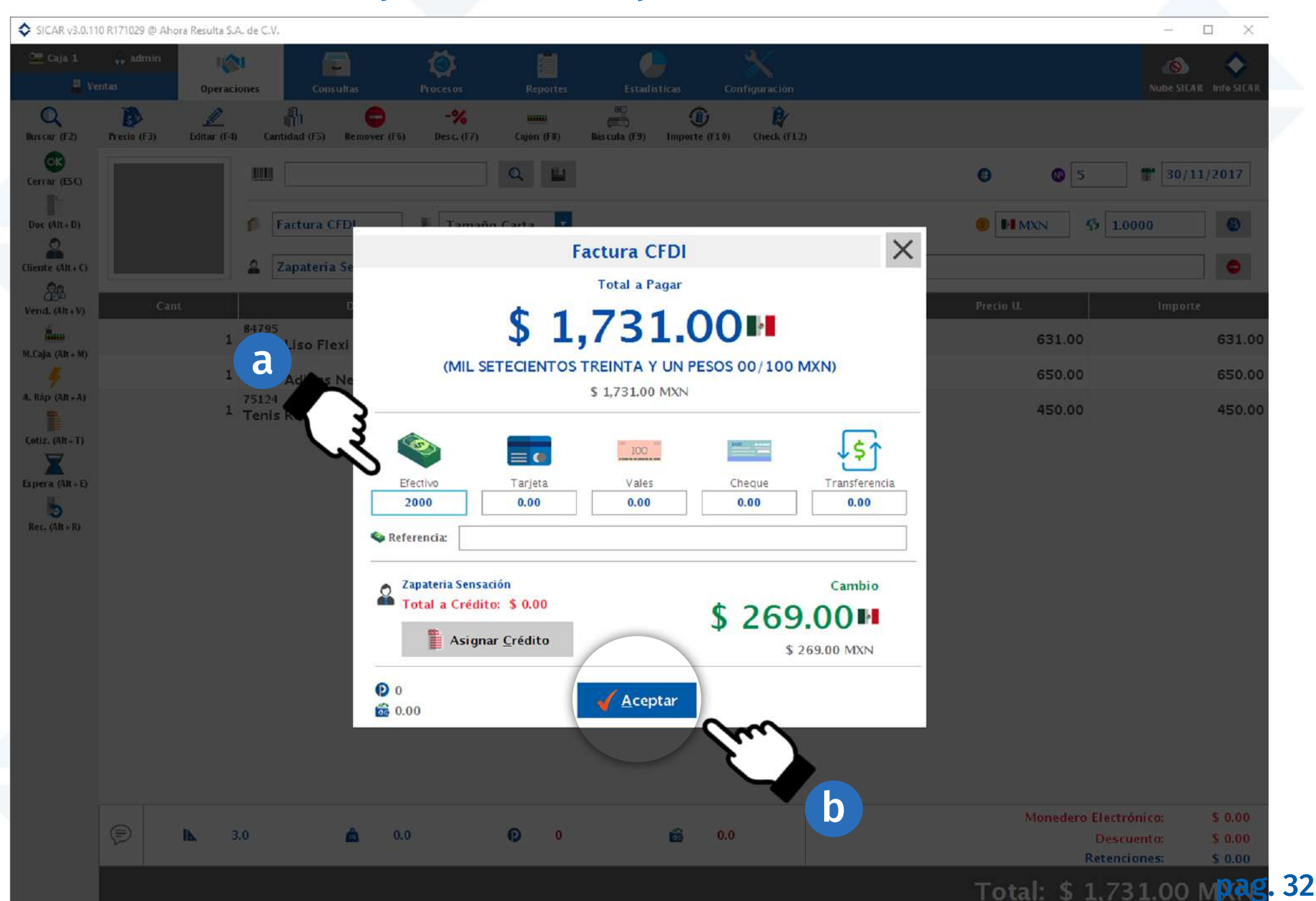

### 10. Escogemos la forma de pago que va a aparecer en la factura, en este caso será en efectivo y presionamos aceptar

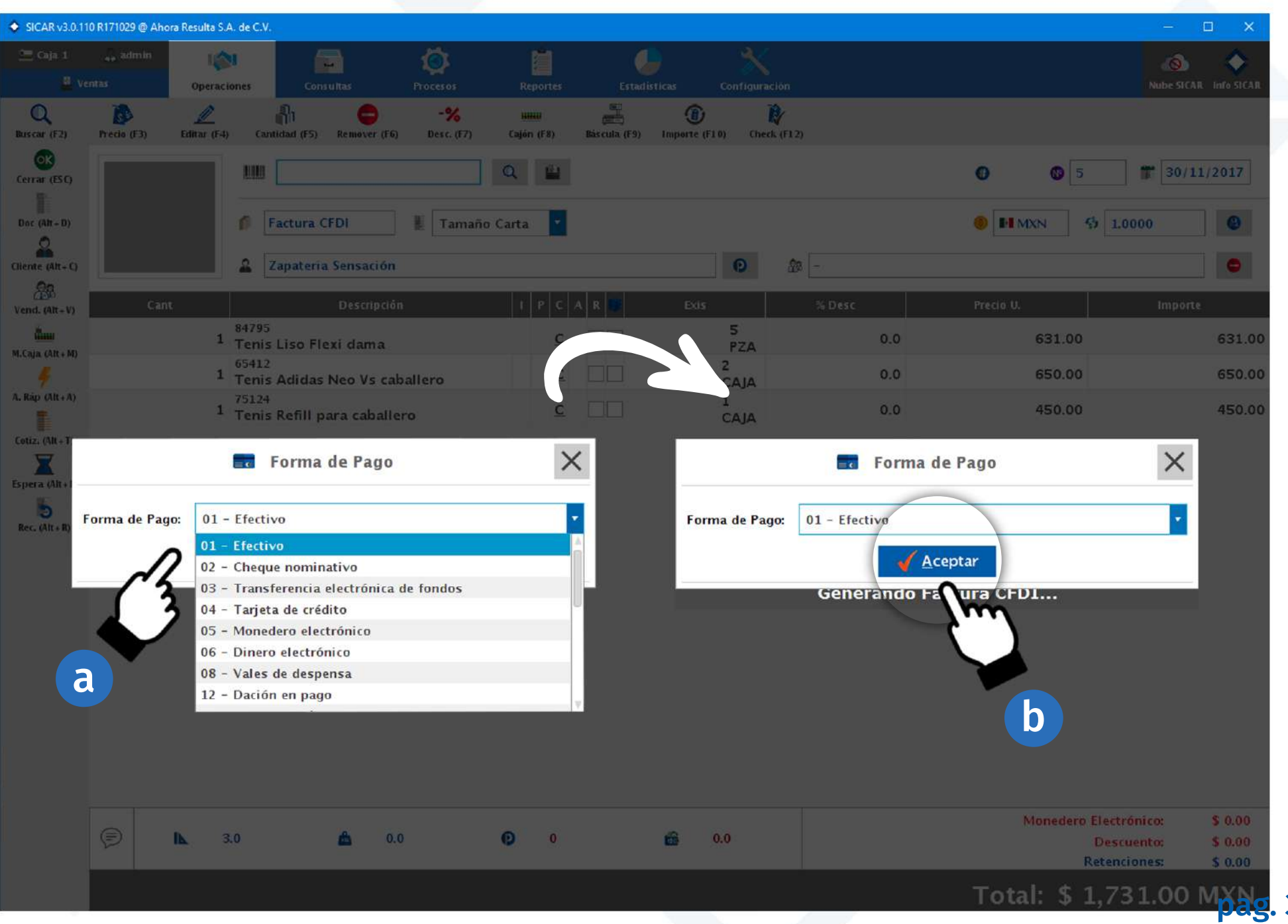

### 11. Buscaremos el tipo de uso que le va a dar tu cliente a su factura CFDI dando clic al botón de la lupa

| SICAR v3.0.11             | 0 R171029 @ Aho | ra Resulta S.A | A. de C.V.               |               |                  |                      |               |                 |            |       |     |           | 1                 |               |
|---------------------------|-----------------|----------------|--------------------------|---------------|------------------|----------------------|---------------|-----------------|------------|-------|-----|-----------|-------------------|---------------|
|                           |                 | lis<br>Operaci | ones Cons                | <b>u</b> itas |                  | Reporter             |               |                 |            |       |     |           |                   | AR INTO SICAR |
| Q<br>Buscar (F2)          | Precio (F3)     | Editar (F4)    | Cantidad (F5)            | Remover (F6)  | -%<br>Desc. (F7) | xiiiii<br>Cajón (F8) | Bás cula (F9) | )<br>Importe (F | 1 0) Check | (112) |     |           |                   |               |
| Cerrar (ESC)              |                 |                |                          |               |                  | Q. (1)               |               |                 |            |       |     | • •       | 5 1 30/1          | 11/2017       |
| Doc (AR+D)                |                 |                | f Factura O              | FDI           | E Tamaño         | Carta                | 1             |                 |            |       |     |           | 5 1:0000          |               |
| Cliente (Alt + C)         |                 |                | 2 Zapateria              | Sensación     |                  |                      |               |                 | 0          | æ [-  |     |           |                   |               |
| Vend. (Alt+V)             | Can             |                |                          |               |                  |                      |               |                 |            |       |     |           | Import            | te            |
| السن<br>M.Caja. (Alt + M) |                 | 1              | 84795<br>Tenis Liso Fle  | xi dama       |                  | 2                    | : 00          |                 | 5<br>PZA   |       | 0.0 | 631.      | .00               | 631.00        |
| ų.                        |                 | 1              | Tenis Adidas             | Neo Vs cal    | pallero          | 9                    |               |                 | CAJA       |       | 0.0 | 650.      | .00               | 650.00        |
| A, Map (Alt + A)          |                 | 1              | 75124<br>Tenis Refill pa | ara           |                  | c)                   | Uso de CF     | DI              |            |       | ×   | 450.      | 00                | 450.00        |
| Espera (Alt+E)            |                 |                |                          | G01-          | Adquisición d    | e mercanci           | as            |                 |            |       | Q   |           |                   |               |
| to<br>Rec. (Alt+R)        |                 |                |                          |               |                  |                      | Acept         | ar              |            |       | Sm  |           |                   |               |
|                           |                 |                |                          | -             |                  | Gene                 |               | ara or          |            |       |     |           |                   |               |
|                           |                 |                |                          |               |                  |                      |               |                 |            |       |     |           |                   |               |
|                           |                 |                |                          |               |                  |                      |               |                 |            |       |     |           |                   |               |
|                           |                 |                |                          |               |                  |                      |               |                 |            |       |     |           |                   |               |
|                           |                 |                |                          |               |                  |                      |               |                 |            |       |     |           |                   |               |
|                           |                 |                |                          |               |                  |                      |               |                 |            |       |     |           |                   |               |
|                           |                 |                |                          |               |                  |                      |               |                 |            |       |     |           |                   |               |
|                           |                 | <b>b</b> 3     | 0                        | <b>A</b> 0.   | n                | 0 0                  |               | -               | 0.0        |       |     | Moned     | lero Electrónico: | \$ 0.00       |
|                           |                 |                | 0                        |               |                  |                      |               |                 |            |       |     |           | Retenciones:      | \$ 0.00       |
|                           |                 |                |                          |               |                  |                      |               |                 |            |       |     | Total: \$ | \$ 1,731.00       | MXN           |
|                           | E.              |                |                          |               |                  |                      |               |                 |            |       |     |           |                   | pag.          |

34

### 12. Escogemos con un clic el tipo de uso que le dará nuestro cliente a su factura y presionamos el botón agregar.

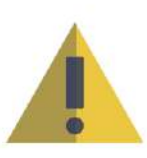

Recuerda que si no conoces el tipo de uso que tu cliente va a darle a su factura, puedes escoger la opción "Sin definir" ya que esta es una opción que el SAT proporcionó para ese tipo de casos. Dicha opción se encuentra al final de la lista y su clave es P01.

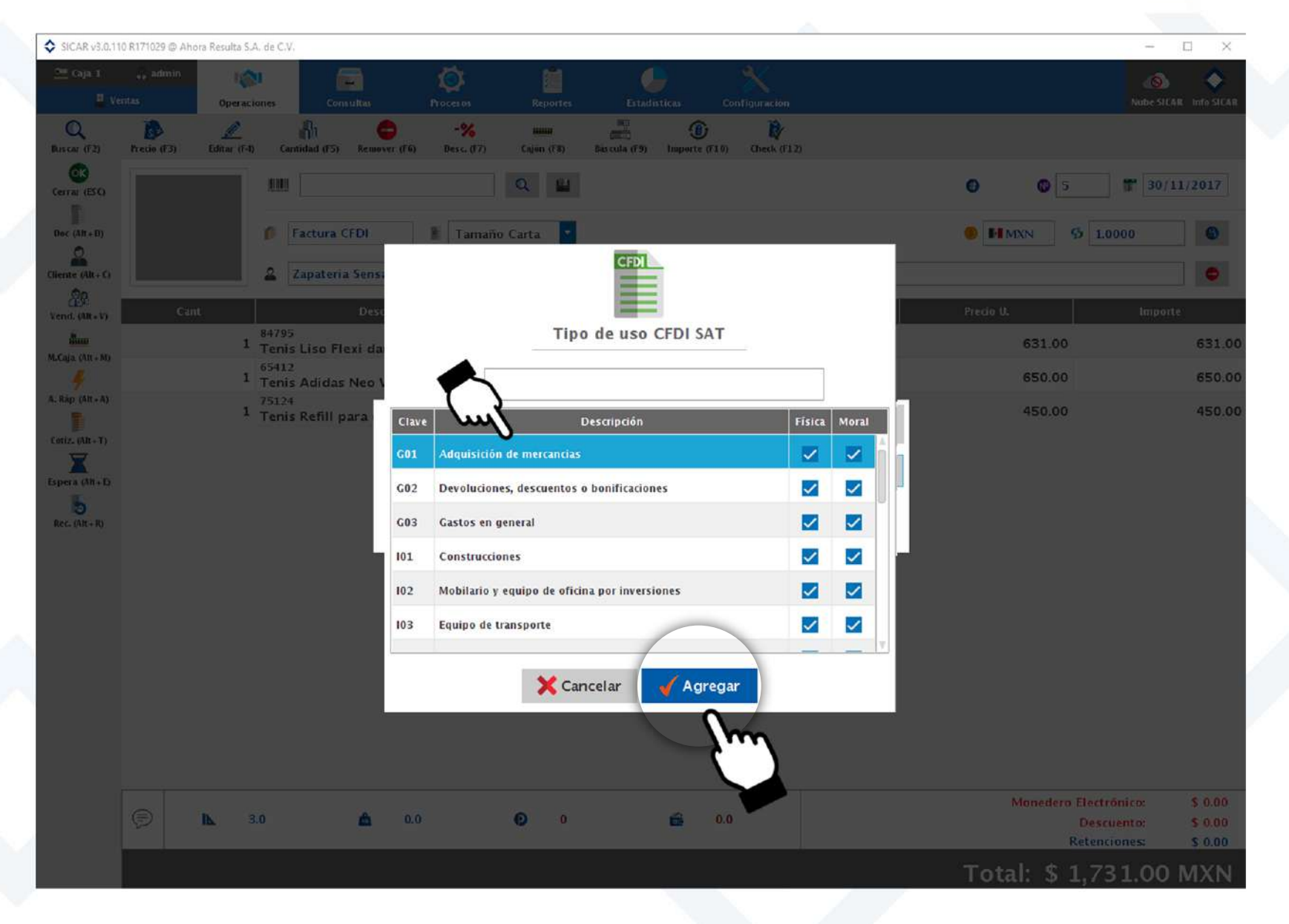

### 13. Esta ventana te mostrará el cambio que tu cliente va a recibir cuando te pague con una cantidad mayor.

| SICAR v3.0.11     | 0 R171029 @ Aho | ra Resulta S.A. de C.V | 6                          |                  |                      |                      |                                   |       |                                 | - 🗆 ×                                                |
|-------------------|-----------------|------------------------|----------------------------|------------------|----------------------|----------------------|-----------------------------------|-------|---------------------------------|------------------------------------------------------|
|                   |                 | Operaciones            | Consultas                  |                  | Reportes             |                      |                                   |       |                                 | Nube SICAR Info SICAR                                |
| Q<br>Uscar (F2)   | Precio (F3)     | Lecintar (F-T) Ca      | intidad (F5) Remover (F6)  | -%<br>Desc. (17) | Biilia<br>Cajón (F8) | Bàs cula. (F9) Impor | <b>) )</b><br>te (F1 0) Check (F1 | 2)    |                                 |                                                      |
| rrau (ESC)        |                 |                        |                            | 0                | 2                    |                      |                                   |       | <b>O O</b> 5                    | 30/11/2017                                           |
| r (Alt+D)         |                 | 0                      | Factura CFDI               | Tamaño Ca        | irta 🧧               |                      |                                   |       | IMXN 5 L                        | 0000                                                 |
| nte (Alt + C)     |                 |                        | Zapateria Sensación        |                  |                      |                      | 0 4                               | g -   |                                 | •                                                    |
| 223<br>1d. (NR+V) | Can             |                        |                            |                  | I P C A              | R                    | kis 🛛                             |       |                                 |                                                      |
| â                 |                 | 8479<br>1 Teni         | 5<br>s Liso Flexi dama     | <i></i>          | <u>c</u>             |                      | 5<br>P74                          | 0.0   | 631.00                          | 631.00                                               |
| 4 (41 + M)        |                 | 6541<br>1 Teni         | 2<br>s Adidas Neo Vs cal:  | a                |                      | 6                    |                                   | × 0.0 | 650.00                          | 650.00                                               |
| ip (Alt+A)        |                 | 7512-<br>1 Teni        | t<br>s Refill para caballe | re               |                      |                      |                                   | N     | 450.00                          | 450.00                                               |
| . (Alt+T)         |                 |                        |                            |                  |                      | Cambio               |                                   | 57    |                                 |                                                      |
| cc. (4ll + R)     |                 |                        |                            | (DOSC            | \$                   | 269.00               | 0<br>ESOS 00/100 MN               | 0     |                                 |                                                      |
|                   |                 |                        |                            |                  |                      |                      |                                   |       |                                 |                                                      |
|                   | P               | <b>IL</b> 3.0          | <b>Å</b> 0.0               | . 6              | 0                    | Ê                    | 0.0                               |       | Monedero Elect<br>Desc<br>Reten | rónico: \$ 0.00<br>uento: \$ 0.00<br>ciones: \$ 0.00 |
|                   |                 |                        |                            |                  |                      |                      |                                   |       | Total: \$ 1.7                   | 31.00 MXN                                            |
|                   | IT.             |                        |                            |                  |                      |                      |                                   |       |                                 |                                                      |

pag. 36

#### 13. Sicar te preguntará si deseas mandar la factura por correo electrónico a tu cliente

| +A)<br>(+F)<br>R)<br>Gene                                      | s enviar la factura/nota por correo electrónico?<br>Sí №<br>erando Factura CFDI |
|----------------------------------------------------------------|---------------------------------------------------------------------------------|
|                                                                | ◆ Enviar Correo Electrónico — □ ×                                               |
| Agregas tu Correo electrónico                                  | De:                                                                             |
| Agregas el correo electrónico del cliente                      | Para:                                                                           |
| Agregas un correo electrónico alterno                          | <u>— CCO:</u>                                                                   |
| Escribes el asunto de tu correo                                | Asunto: Factura CFDI                                                            |
|                                                                | Mensaje     Adjuntar       Por medio del presente le hacemos llegar su factura  |
| Escribes el mensaje de tu correo                               |                                                                                 |
| 14. Al agregar la información<br>necesaria presionamos enviar. | Cancelar Enviar                                                                 |

### Crear una factura CFDI en una venta a crédito

1. En el menú superior escogeremos la opción de operaciones

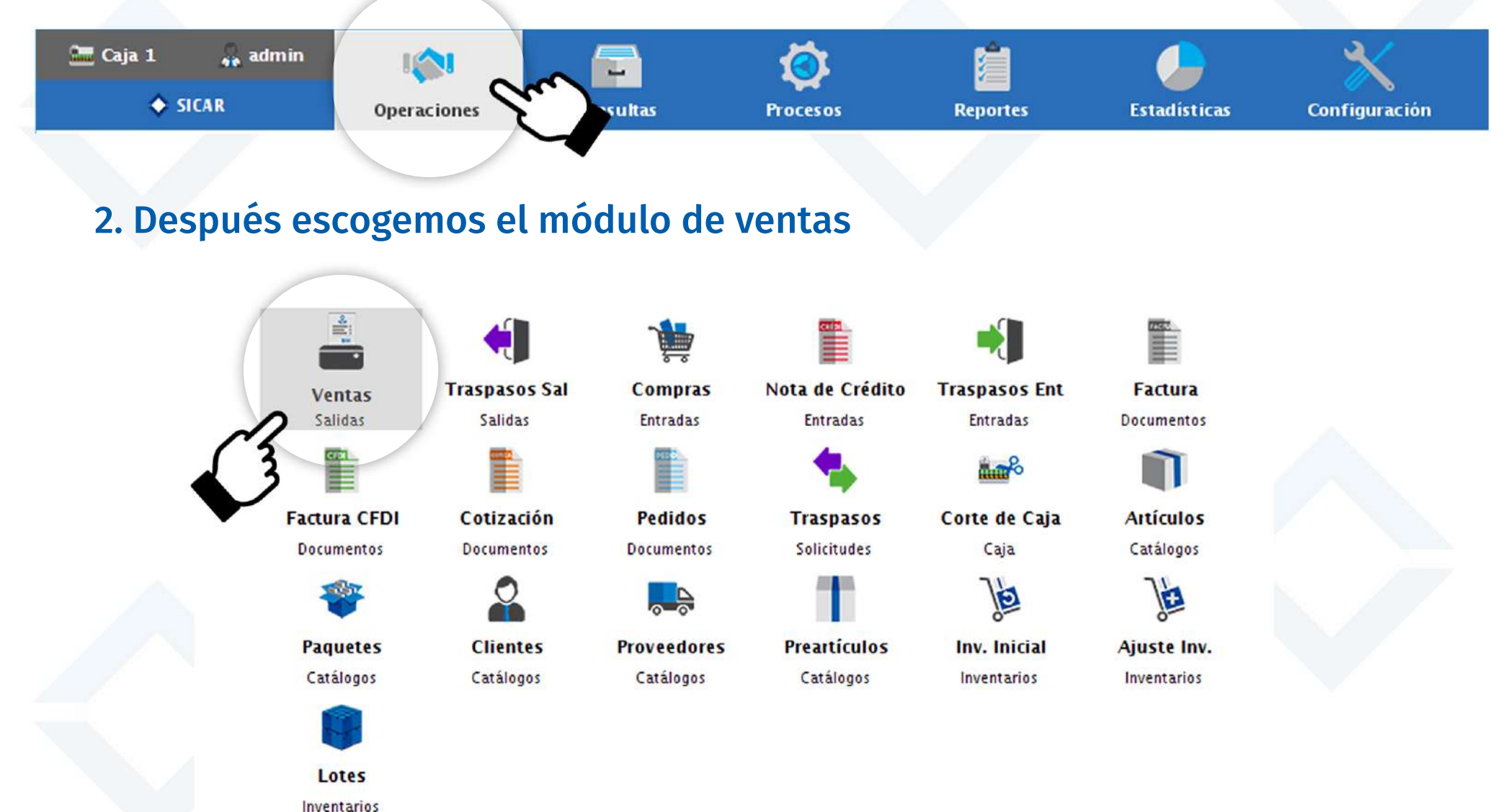

### 3. Agregamos los artículos que venderemos a la lista de venta escaneando su código de barras o con el buscador de Sicar

| SICAR v3.0.11    | 10 R171029 @ AH | iora Resulta S.A. de C.V.             |                                |                    |            |               |                 |           |           | -                                                   |                               |
|------------------|-----------------|---------------------------------------|--------------------------------|--------------------|------------|---------------|-----------------|-----------|-----------|-----------------------------------------------------|-------------------------------|
| Caja 1           | 🚑 admin         | l 🏟<br>Operaciones                    | Consultas                      | Procesos           | Reportes   | Estadistic    | as Configu      | ración    |           | Nube Si                                             | CAR Info SICAR                |
| Q<br>Buscar (F2) | Precio (F3)     | L<br>Editar (F4) Cant                 | tidad (F5) Remover (F6         | -%<br>) Desc. (F7) | Cajón (F8) | Bàs cula (F9) | mporte (F10) Ch | eck (F12) |           |                                                     |                               |
|                  |                 |                                       |                                |                    | Q 🗒        |               |                 |           | 0         | 0 # 30/                                             | 11/2017                       |
|                  |                 |                                       | ficket.                        | Tamaño             | Carta 🔽    |               |                 |           | (9) II N  | IXN § 1.0000                                        | •                             |
| Cliente (Alt+C)  |                 | <u></u>                               | <sup>9</sup> úblico en General |                    |            |               | 0               | <u>-</u>  |           |                                                     | •                             |
| Vend. (Alt+V)    | Ca              | nt                                    | Descripció                     | 'n                 | I P C A    | A R 📑         | Exis            | % Desc    | Precio U. | Impo                                                | rte                           |
| M.Caja (Alt+M)   |                 | 1 1 1 1 1 1 1 1 1 1 1 1 1 1 1 1 1 1 1 | Liso Flexi dama                |                    | <u>c</u>   |               | 5<br>PZA        | 0.0       |           | 631.00                                              | 631.00                        |
| 4                |                 | 1 65412<br>Tenis                      | Adidas Neo Vs ca               | ballero            | <u>C</u>   |               | 2<br>CAJA       | 0.0       |           | 650.00                                              | 650.00                        |
| A. Ráp (Alt+A)   |                 | 1 75124<br>Tenis                      | Refill para caball             | ero                | <u>c</u>   |               | 1<br>CAJA       | 0.0       |           | 450.00                                              | 450.00                        |
| Cotiz, (Alt + T) |                 |                                       |                                |                    |            |               |                 |           |           |                                                     |                               |
|                  | Ð               | <b>№</b> 3.0                          | <u>6</u> 0.                    | .0                 | 0          |               | <b>0.0</b>      |           |           | Monedero Electrónico:<br>Descuento:<br>Retenciones: | \$ 0.00<br>\$ 0.00<br>\$ 0.00 |
|                  |                 |                                       |                                |                    |            |               |                 |           | Tota      | l: \$ 1,731.00                                      | MXN                           |

39

### 4. Damos clic al campo de documento, escogemos Factura CFDI como el tipo de documento que vamos a realizar y damos clic en Agregar

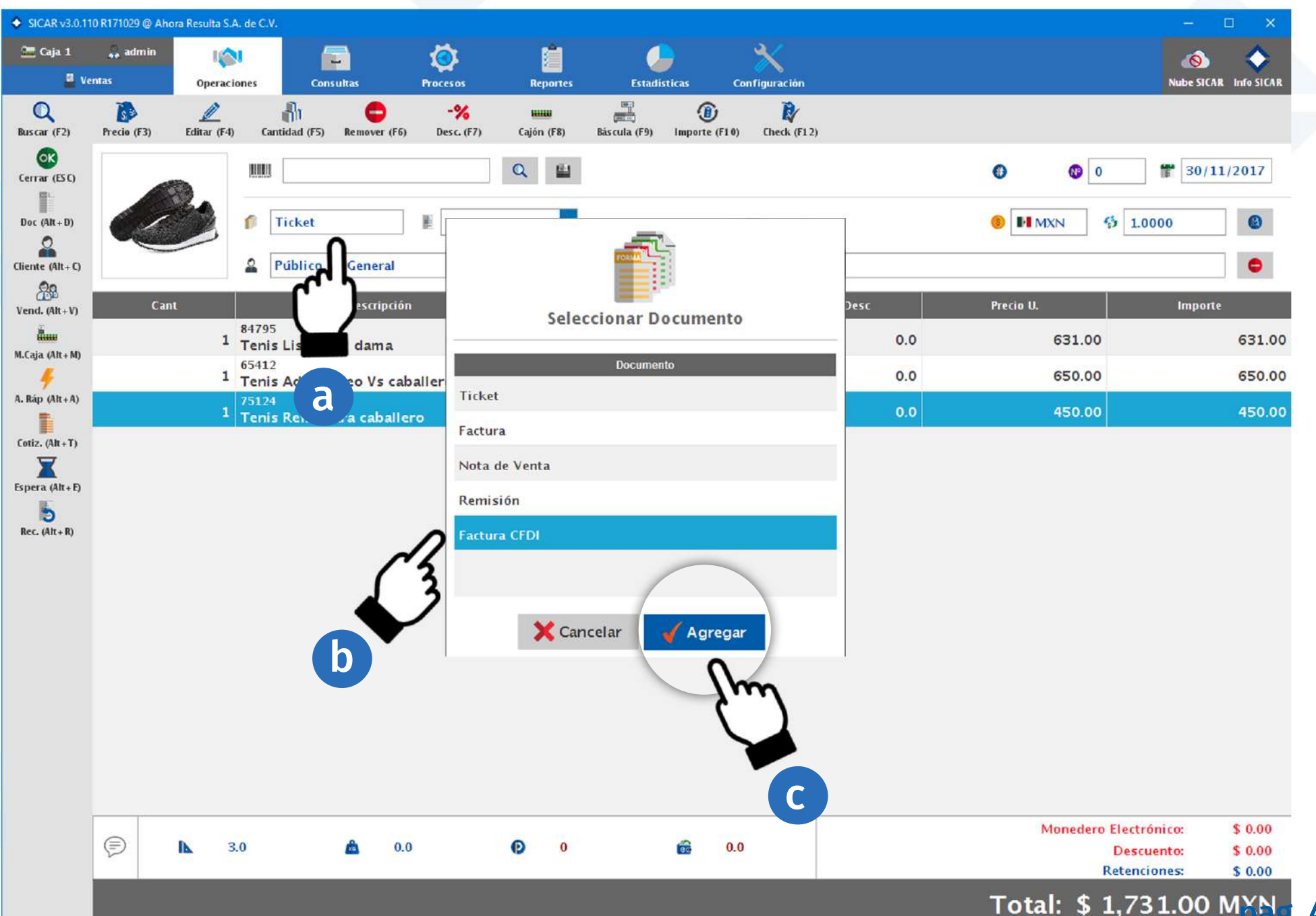

40

#### 5. Buscamos nuestro cliente al que le vamos a realizar la factura

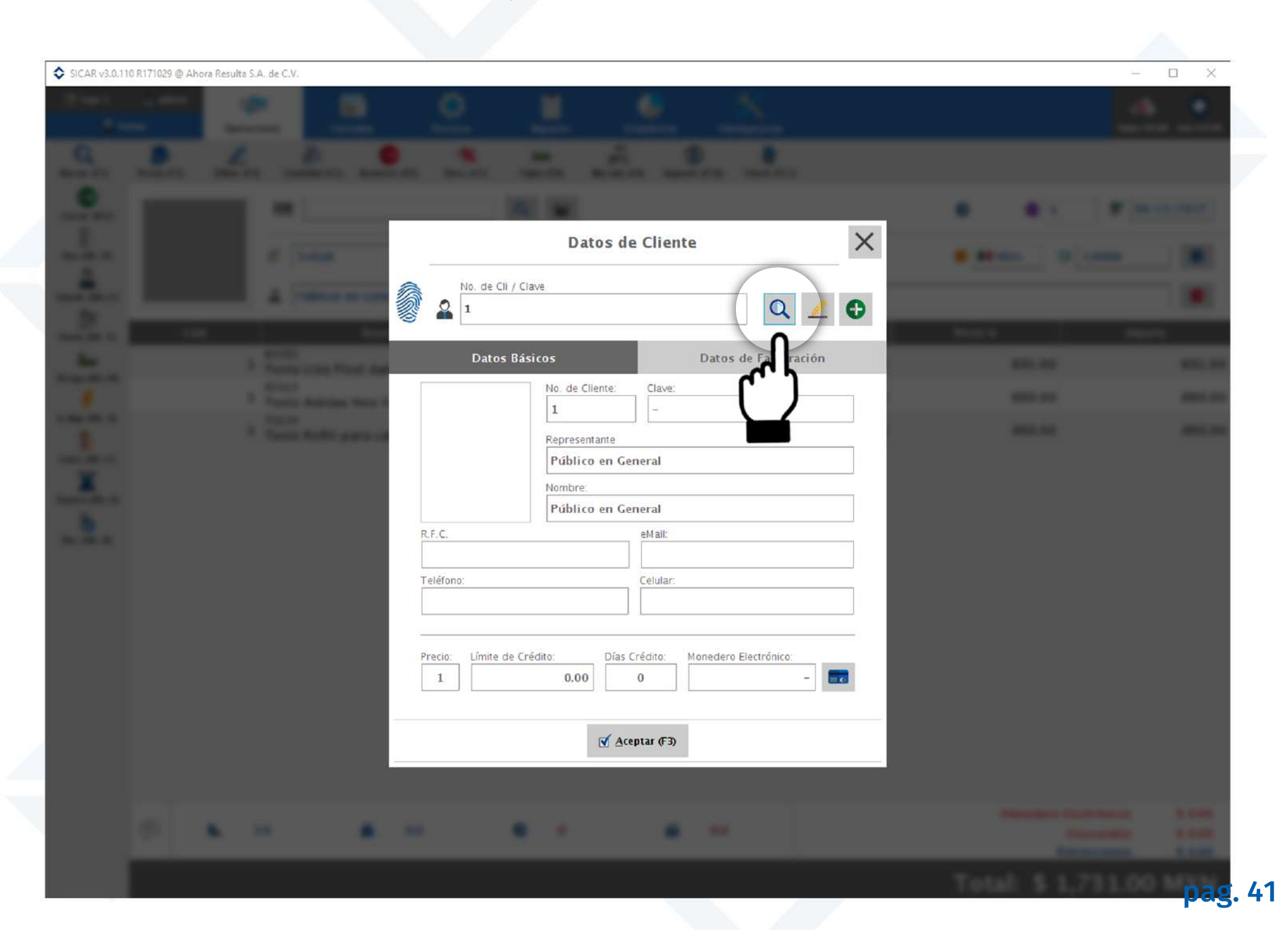

#### 6. Elegimos nuestro cliente y presionamos el botón de aceptar

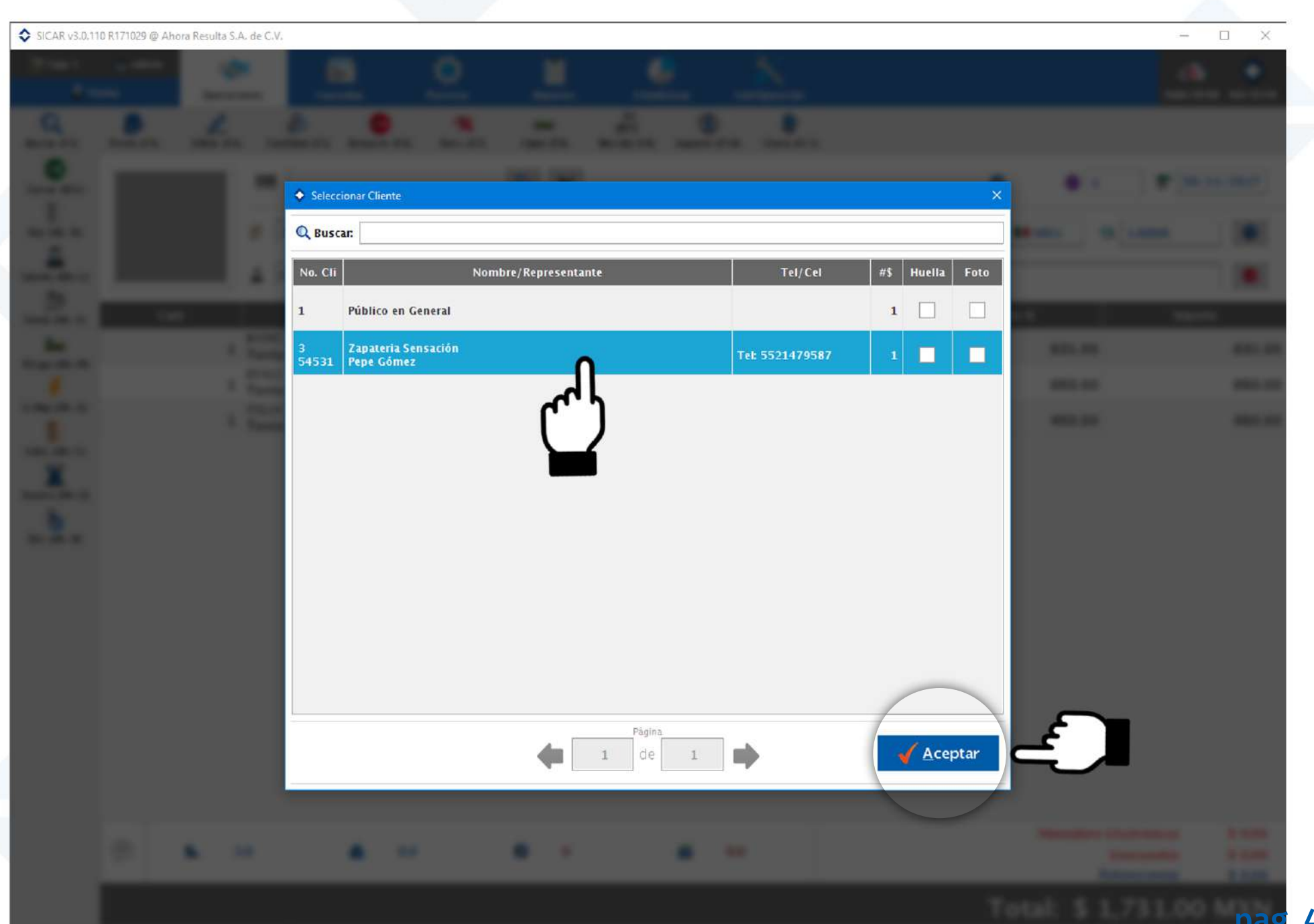

#### 7. Presionamos el botón de aceptar

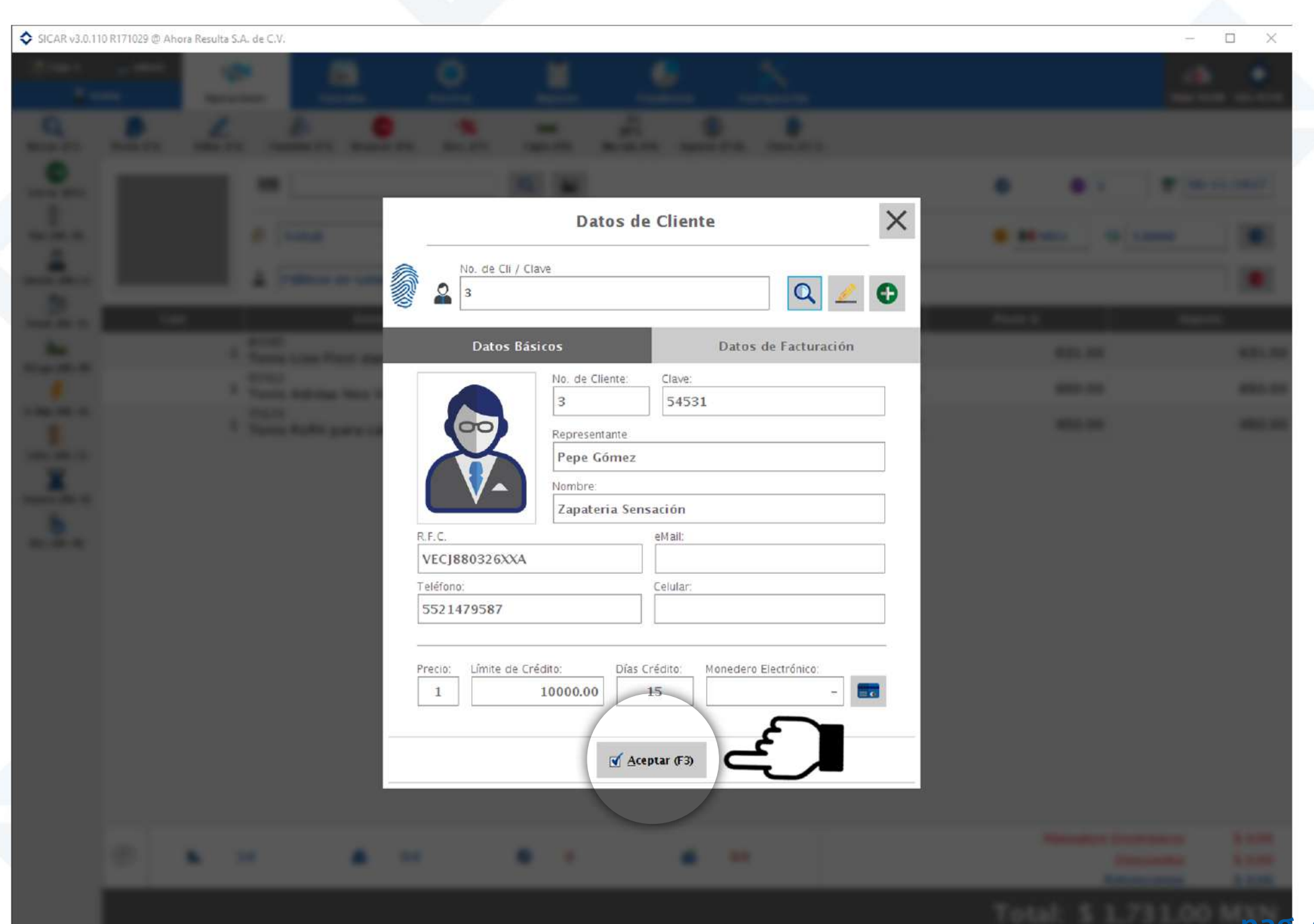

43

#### 8. Cerramos la venta presionando la tecla "ESC" o el botón llamado "cerrar venta"

| SICAR v3.0.11  | 10 R171029 @ Ah | ora Resulta S.A. | de C.V.                |              |            |             |                |         |            |          |     |           |                   | -              |            |
|----------------|-----------------|------------------|------------------------|--------------|------------|-------------|----------------|---------|------------|----------|-----|-----------|-------------------|----------------|------------|
| 🛅 Caja 1       | 💑 admin         | 101              |                        | -            | Ó          | rin (       | 0              |         | *          |          |     |           |                   | 0              | $\diamond$ |
| 🖉 Ve           | ntas            | Operacion        | nes Cor                | sultas       | Procesos   | Reportes    | Estad          | isticas | Configurad | ión      |     |           |                   | Nube SICAR     | Info SICAR |
| Q              | 1               | 2                | - An                   | •            | -%         |             |                |         |            | <b>V</b> |     |           |                   |                |            |
| Buscal (F2)    | rrecio (rs)     | Editar (F4)      | Cantidad (FS)          | Remover (ro) | Desc. (r7) | Cagon (F8)  | bas cuia (r 9) | importe | (F10) Cheo | ((12)    |     |           |                   |                |            |
| Cerrar (ESC)   | errar Venta 📹   |                  |                        |              |            | Q 🔛         |                |         |            |          |     | •         | 5                 | <b>*</b> 30/11 | ./2017     |
| PC +0)         |                 |                  | Factura 1              | CEDI         | Tamaño     | Carta       |                |         |            |          |     | 6 PI M    | XN G 1            | 0000           | 0          |
| ריין           | Ce              |                  |                        |              |            |             |                |         |            |          |     |           |                   |                |            |
| -0             |                 |                  | 2 Zapateri             | a Sensación  |            |             |                |         | Ð          | - 88     |     |           |                   |                |            |
| Vend. (Alt+V)  | Car             | nt               |                        | Descripción  | 1          | I P C       | A R 📑          | Exi     | s          | % Des    | c   | Precio U. |                   | Importe        |            |
| Âw             |                 | 1                | 84795<br>Fenis Liso Fl | exi dama     |            | <u>c</u>    | . 🗆            |         | 5<br>PZA   |          | 0.0 |           | 631.00            |                | 631.00     |
| M.Caja (Aft+M) |                 | 1                | 5412<br>Fenis Adidas   | Neo Vs cal   | allero     | <u>c</u>    | . 00           |         | 2          |          | 0.0 |           | 650.00            |                | 650.00     |
| A. Ráp (Alt+A) |                 | 1                | /5124                  |              |            | c           |                |         | 1          |          | 0.0 |           | 450.00            |                | 450.00     |
| Cotiz. (Alt+T) |                 |                  | renis kenn p           | oara caballe | ro         |             |                |         | CAJA       |          |     |           |                   |                |            |
| X              |                 |                  |                        |              |            |             |                |         |            |          |     |           |                   |                |            |
| Espera (Alt+E) |                 |                  |                        |              |            |             |                |         |            |          |     |           |                   |                |            |
| Rec. (Alt+R)   |                 |                  |                        |              |            |             |                |         |            |          |     |           |                   |                |            |
|                |                 |                  |                        |              |            |             |                |         |            |          |     |           |                   |                |            |
|                |                 |                  |                        |              |            |             |                |         |            |          |     |           |                   |                |            |
|                |                 |                  |                        |              |            |             |                |         |            |          |     |           |                   |                |            |
|                |                 |                  |                        |              |            |             |                |         |            |          |     |           |                   |                |            |
|                |                 |                  |                        |              |            |             |                |         |            |          |     |           |                   |                |            |
|                |                 |                  |                        |              |            |             |                |         |            |          |     |           |                   |                |            |
|                |                 |                  |                        |              |            |             |                |         |            |          |     |           |                   |                |            |
|                |                 |                  |                        |              |            |             |                |         |            |          |     |           |                   |                |            |
|                |                 |                  |                        |              |            |             |                |         |            |          |     | 0         | Aonedero Fler     | trónico:       | \$ 0.00    |
|                | Ð               | <b>I</b> 3.0     | 6                      | ٥.0          | )          | <b>()</b> 0 |                | 1       | 0.0        |          |     |           | Des               | scuento:       | \$ 0.00    |
|                |                 |                  |                        |              |            |             |                |         |            |          |     |           | Reter             | nciones:       | \$ 0.00    |
|                |                 |                  |                        |              |            |             |                |         |            |          | _   | Tota      | I: <b>\$ 1</b> ,7 | 31.00          | MXN        |

44

#### 9. Escogeremos la opción de Asignar crédito y daremos clic en aceptar.

Recuerda que para poder hacer ventas a crédito, debes asignar un crédito disponible a tus clientes y del mismo modo una fecha de vencimiento.

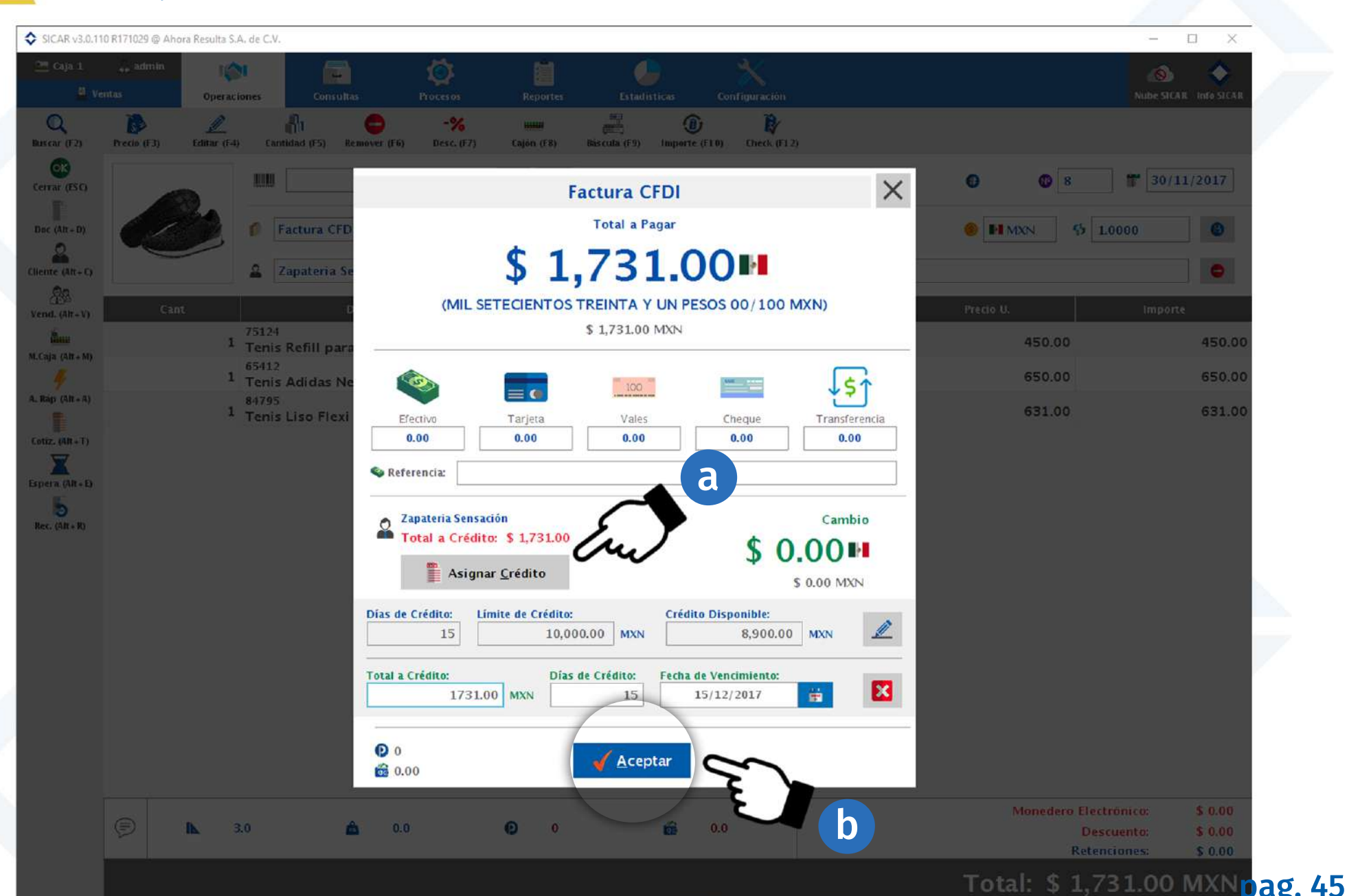

10. Al haber escogido que será una factura a crédito, Automáticamente en la factura se mostrará que el método de pago será: "Pago en parcialidades o diferido" como se ve en el siguiente ejemplo:

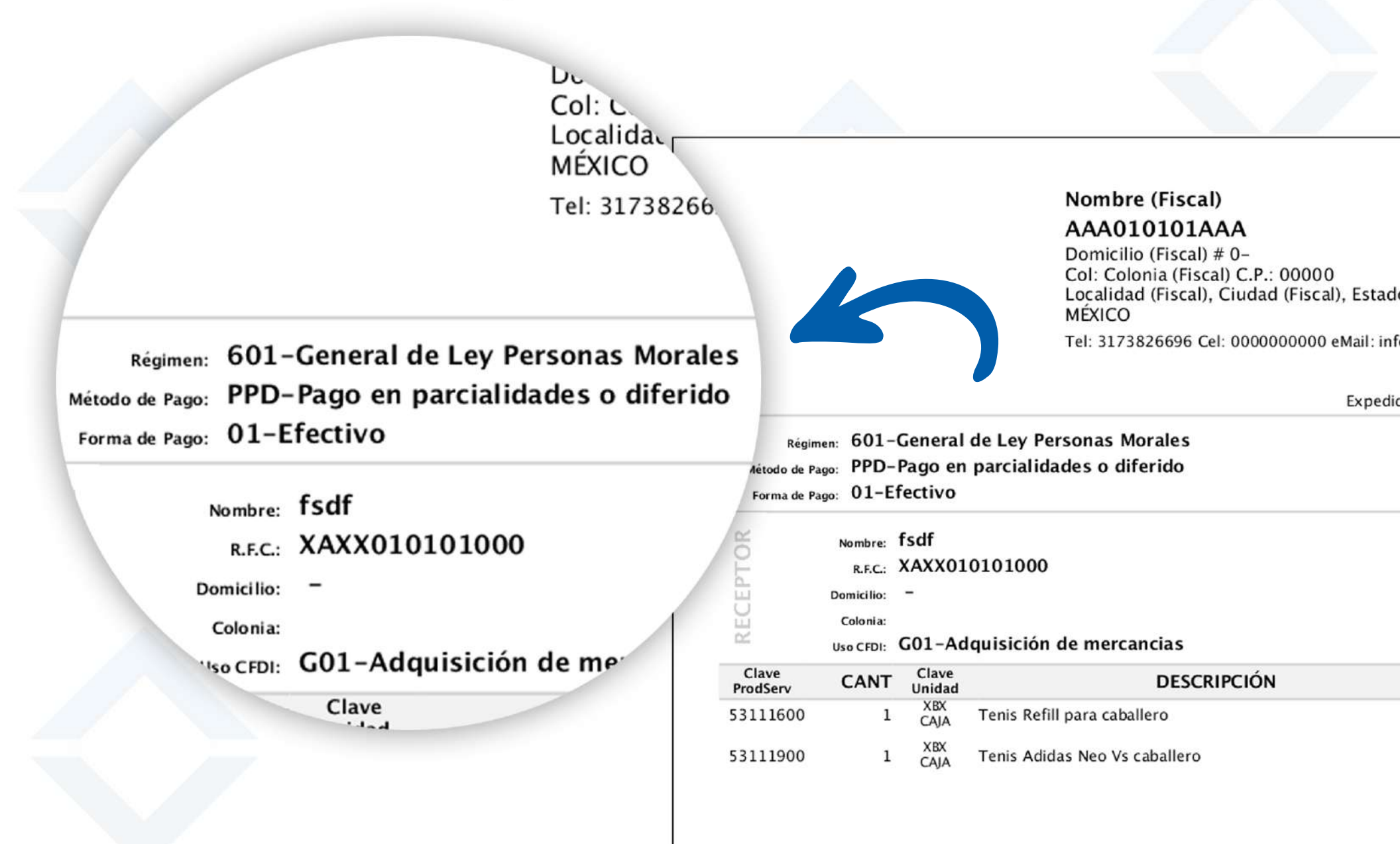

### 11. Escogemos la forma de pago que va a aparecer en la factura, en este caso será en efectivo y presionamos aceptar

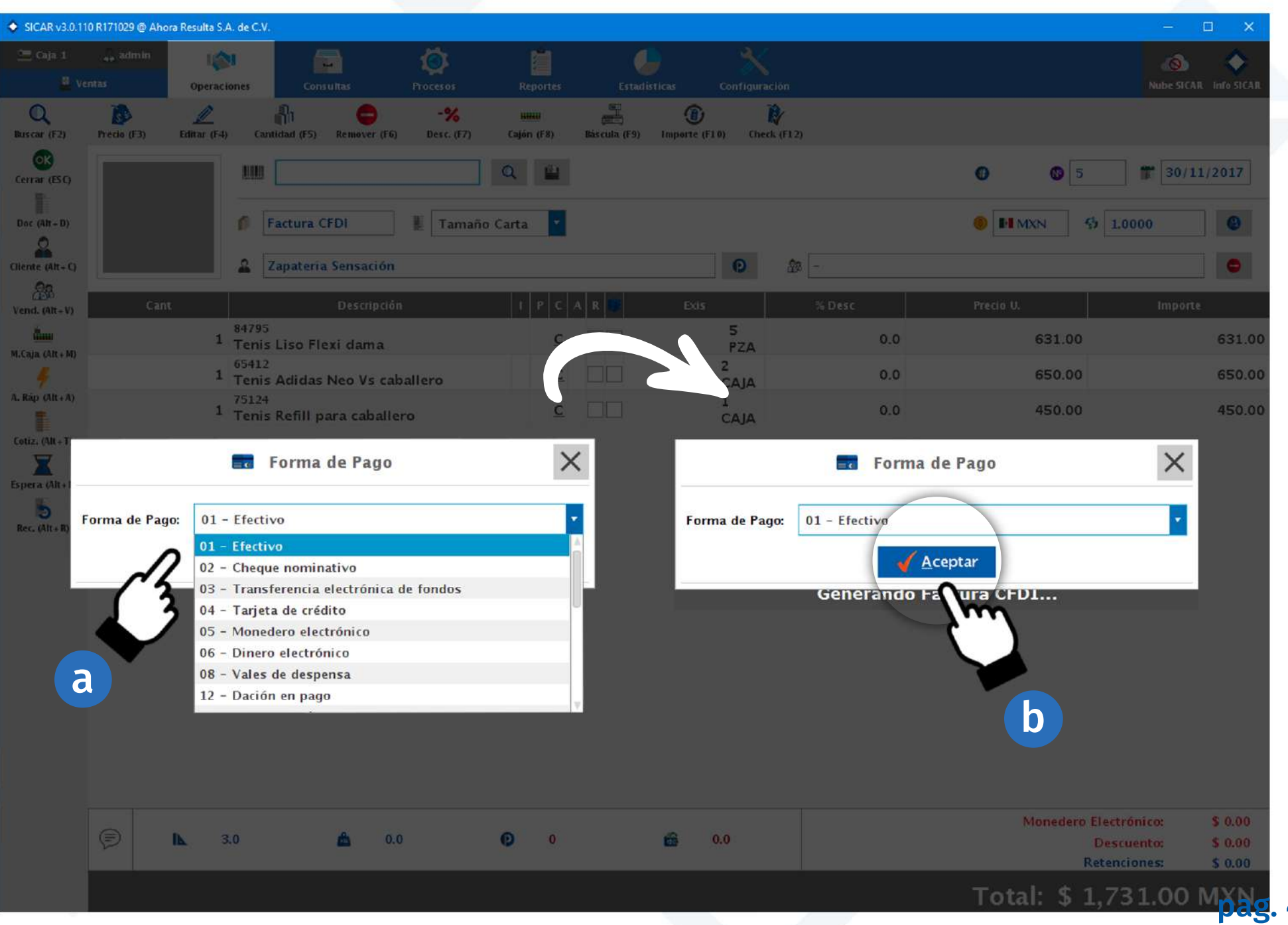

### 12. Buscaremos el tipo de uso que le va a dar tu cliente a su factura CFDI dando clic al botón de la lupa

| 2                            |                 |                 |                          |              |                  |                     |               |         |            |                      |     |         |                                                 |                               |
|------------------------------|-----------------|-----------------|--------------------------|--------------|------------------|---------------------|---------------|---------|------------|----------------------|-----|---------|-------------------------------------------------|-------------------------------|
| SICAR v3.0.11                | 0 R171029 @ Aho | ora Resulta S.A | . de C.V.                |              |                  |                     |               |         |            |                      |     |         | -                                               |                               |
|                              |                 | 10              | . 6                      |              |                  | Ē.                  |               |         |            |                      |     |         |                                                 | s 🐟 .                         |
|                              |                 | Operacio        | ones Consi               |              |                  |                     |               |         |            |                      |     |         |                                                 | ICAR INFO STCAR               |
| Q<br>Buscar (F2)             | Precio (F3)     | Editar (F-1)    | Cantidad (F5)            | Remover (F6) | -%<br>Desc. (F7) | HIIII<br>Cajón (F8) | Bás cula (F9) | Importe | (F10) Chec | <b>₽</b><br>K (F1 2) |     |         |                                                 |                               |
| Cerrar (ESC)                 |                 |                 |                          |              |                  | Q. [                |               |         |            |                      |     | • •     | 5 1 30                                          | /11/2017                      |
| Doc (Alt + D)                |                 |                 | f Factura C              | FDI          | 🖡 Tamaño         | Carta               | 2             |         |            |                      |     |         | <b>6</b> 1.0000                                 | ۲                             |
| Cliente (Alt+C)              |                 |                 | 🚨 Zapateria              | Sensación    |                  |                     |               |         | 0          | <i>B</i> -           |     |         |                                                 | •                             |
| Vend. (Alt+V)                | Can             |                 |                          |              |                  | 1 P                 |               |         | s          |                      |     |         | Impo                                            | orte                          |
| <b>Ann</b><br>M.Caja (Alt+M) |                 | 1               | Tenis Liso Fle           | xi dama      |                  |                     | <u>c</u>      |         | PZA        |                      | 0.0 | 631.    | .00                                             | 631.00                        |
|                              |                 | 1               | Tenis Adidas             | Neo Vs cal   | allero           |                     | <u>c</u>      |         | CAJA       |                      | 0.0 | 650.    | 00                                              | 650.00                        |
| A. Slap (Alt + A)            |                 | 1               | 75124<br>Tenis Refill pa | ara          |                  | G                   | Uso de Cl     | FDI     |            |                      | ×   | 450.    | 00                                              | 450.00                        |
|                              |                 |                 |                          | G01-         | Adquisición d    | e mercano           | ias           |         |            |                      | Q   |         |                                                 |                               |
| Rec. (Alt+R)                 |                 |                 |                          |              |                  | Gen                 |               | otar    |            |                      | Sun |         |                                                 |                               |
|                              | ¢               | <b>IL</b> 3     | 0                        | ۵.۵          | )                | © (                 | )             | ŵ       | 0.0        |                      |     | Moned   | lero Electrónico:<br>Descuento:<br>Retenciones: | \$ 0.00<br>\$ 0.00<br>\$ 0.00 |
|                              |                 |                 |                          |              |                  |                     |               |         |            |                      |     | Totale  | Recenciones                                     | 5 0.00                        |
|                              |                 |                 |                          |              |                  |                     |               |         |            |                      |     | TOTAL 3 | р 1,751.UC                                      | pag.                          |

**48** 

### 13. Escogemos con un clic el tipo de uso que le dará nuestro cliente a su factura y presionamos el botón agregar.

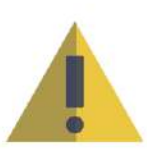

Recuerda que si no conoces el tipo de uso que tu cliente va a darle a su factura, puedes escoger la opción "Sin definir" ya que esta es una opción que el SAT proporcionó para ese tipo de casos. Dicha opción se encuentra al final de la lista y su clave es P01.

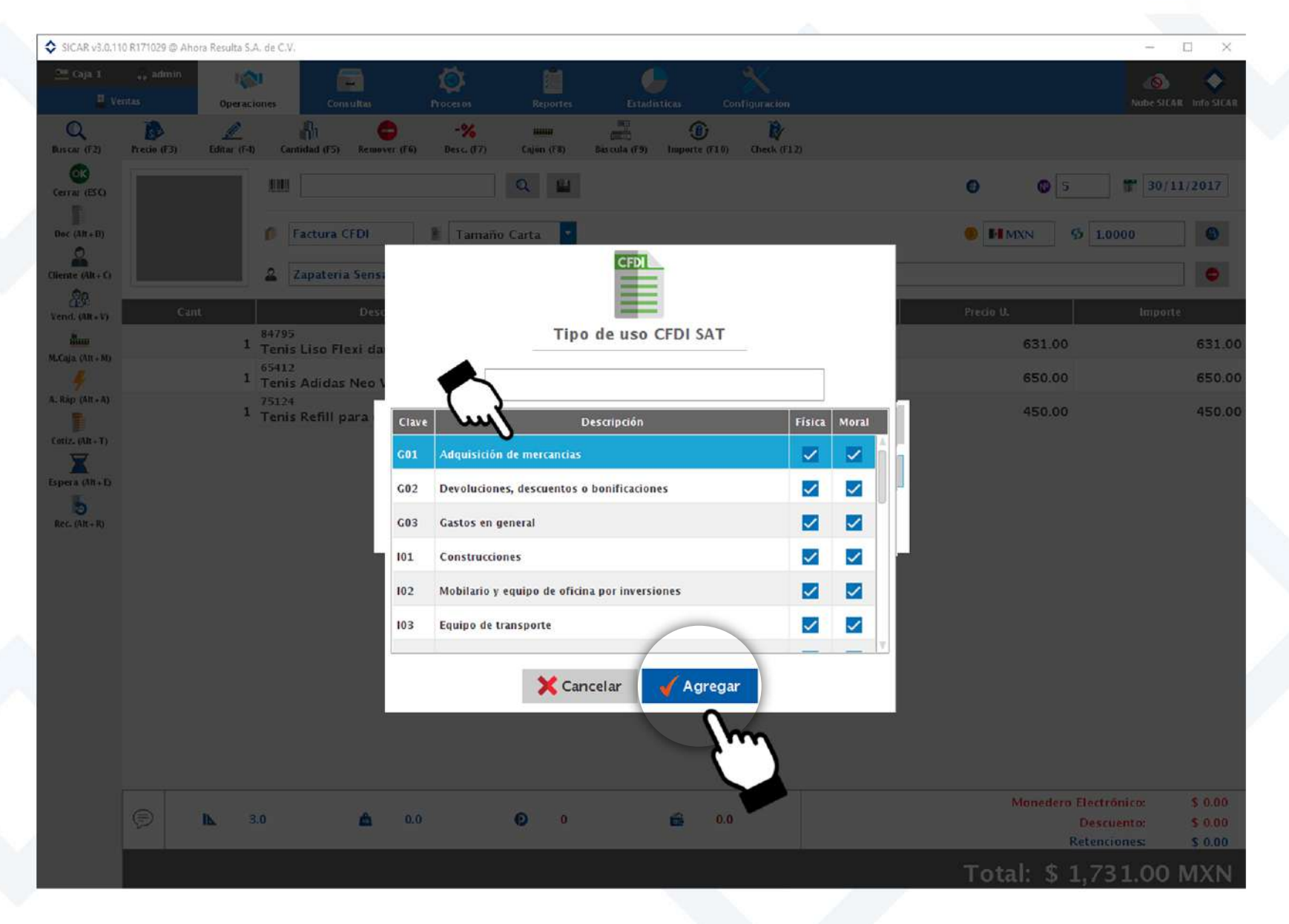

pag. 49

#### 13. Sicar te preguntará si deseas mandar la factura por correo electrónico a tu cliente

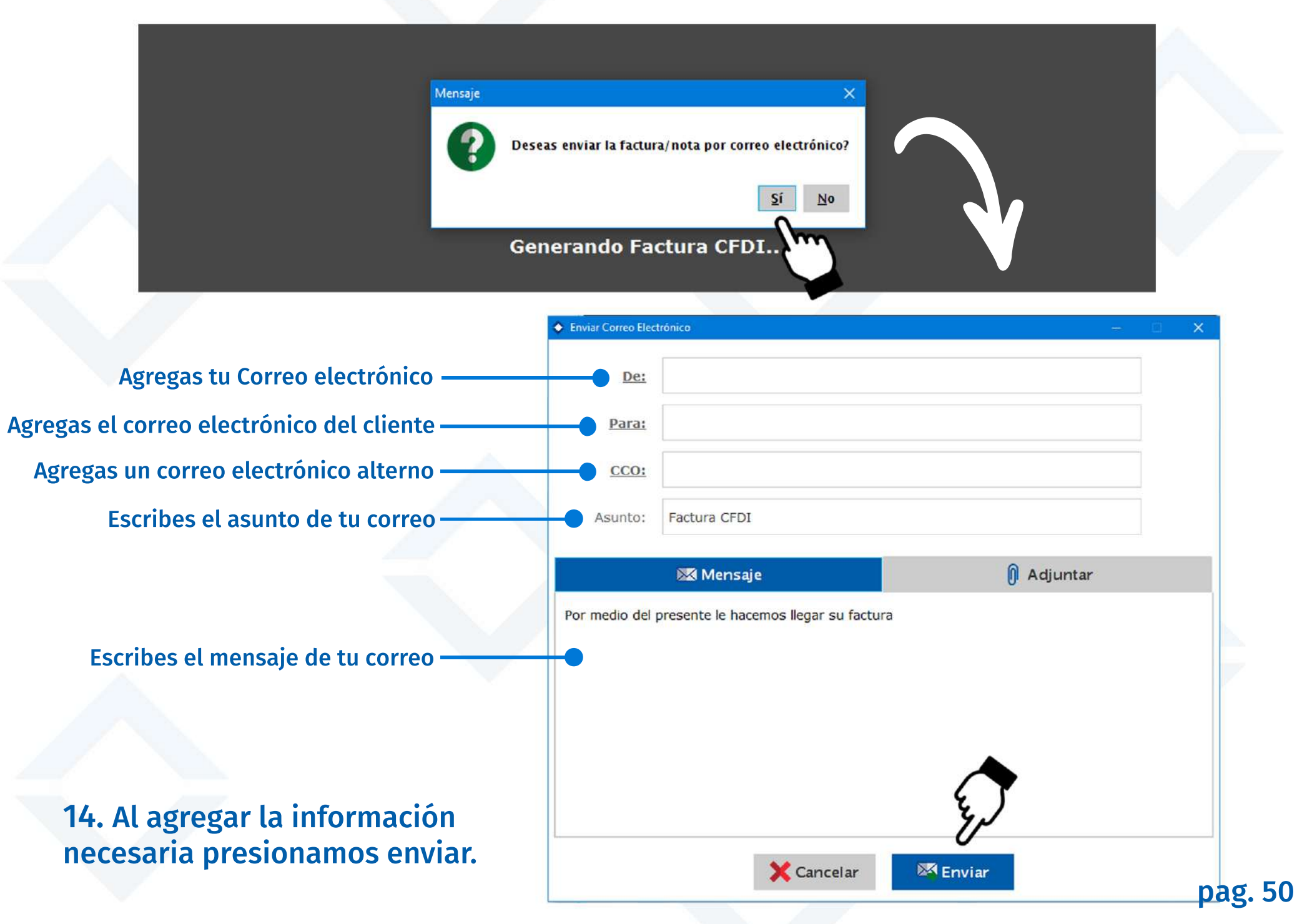

### Situaciones que pueden suceder si no tenemos estas configuraciones correctamente.

1. Si al momento de hacer una venta escogemos como documento "Factura CFDI" y aparece este mensaje, significa que aún no hemos escogido una serie CFDI para facturar y por tanto tendremos que ir al menú: Configuración y entrar al módulo CFDI Series para elegirla.

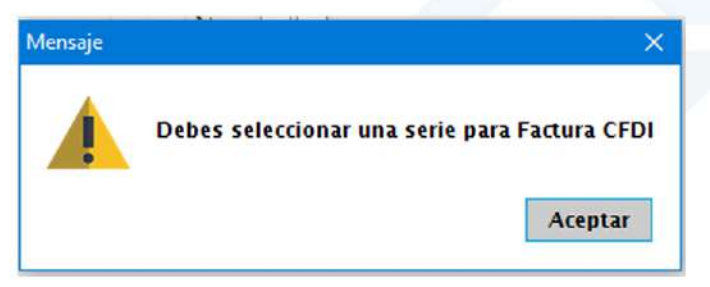

2. Si al momento de cerrar una venta, aparece este mensaje, significa que aún no hemos escogido nuestro régimen fiscal y por lo tanto tendremos que ir al menú: Configuración y entrar al módulo Empresa para elegirlo.

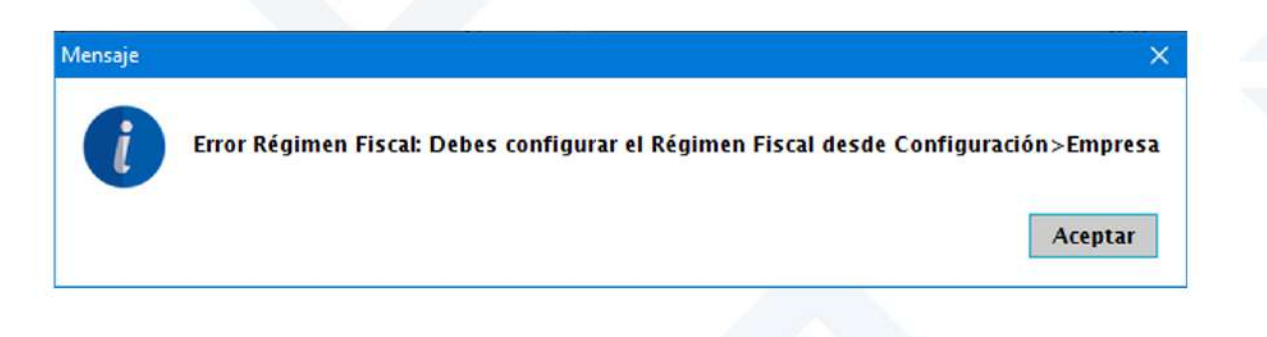

3. Si al momento de cerrar una venta aparece este mensaje, es porque aún no hemos asignado la clave SAT a alguno de los productos que estemos vendiendo. Si damos clic en "Si" podremos agregar la clave en ese momento.

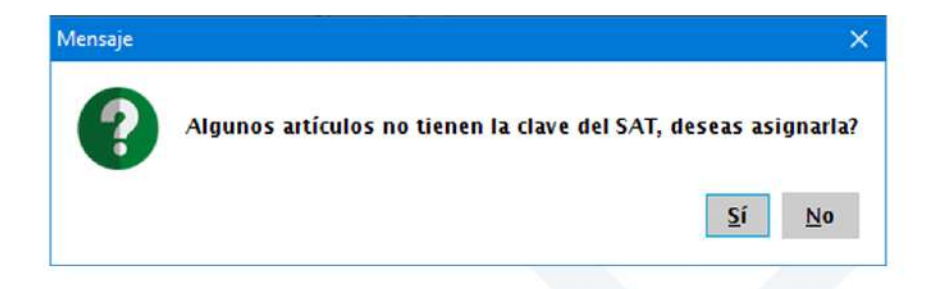

4. Si al momento de cerrar una venta aparece este mensaje, es porque las unidades que tienen asignadas nuestros artículos, aun no tienen registrada una clave SAT y por lo tanto tendremos que ir al menú Configuración y entrar al módulo de Unidades para asignar su clave.

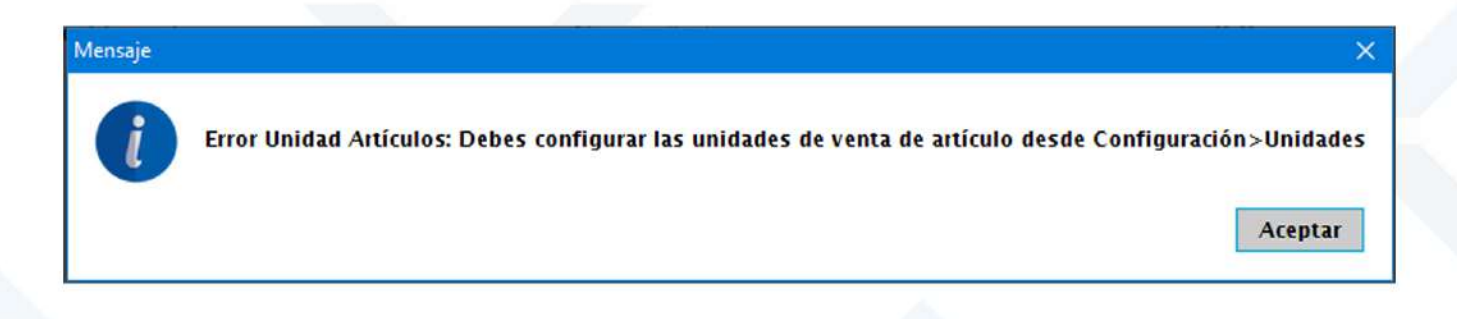

5. Si al momento de cerrar una venta aparece este mensaje, es porque aún no se han agregado los archivos correspondientes del sello digital en tu sistema SICAR, por lo que tendrás que agregarlos en el menú Configuración y entrar al módulo de CFDI Sellos.

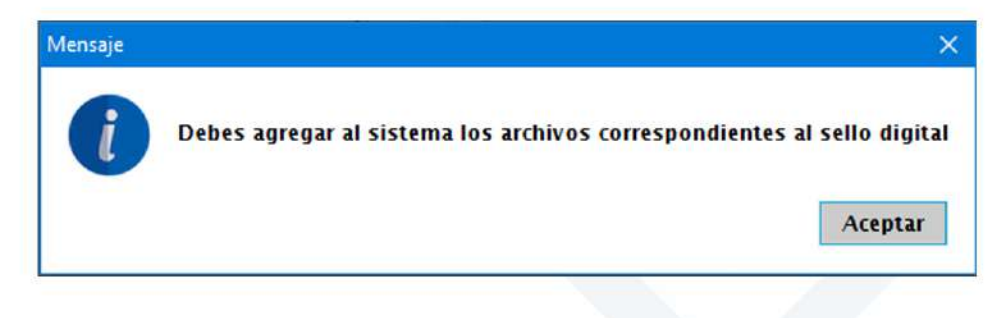